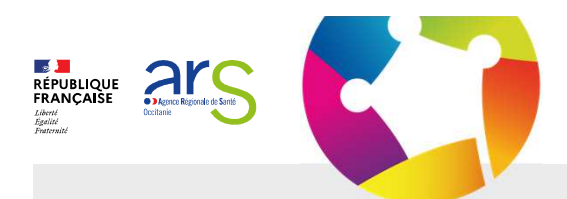

# Activité Soins Médicaux de Réadaptation SMR

Mise en œuvre de la réforme des autorisations

# Aide à la préparation de la fenêtre de dépôt des dossiers de demande : du 1<sup>er</sup> Juillet au 31 Août 2024

Référents SMR :Dr Jean PASCAL § Sandrine COTE Référents autorisation : Mesdames GINER, LAURENT § SORRIAUX

Webinaire Etablissements / Activité SMR jeudi 6 juin 2024 – 14h30

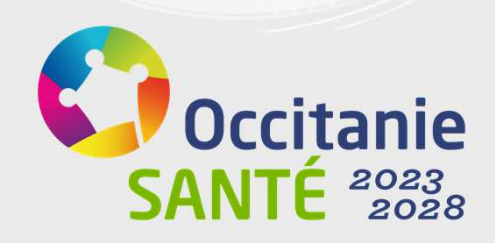

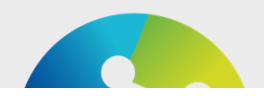

# Rappels pour le bon déroulement de la séance

- Ce webinaire est enregistré et sera mis en ligne sur le site internet de l'ARS afin d'être visionné de nouveau et être visible par d'autres personnes non participantes
- ✓ Un temps d'échanges est prévu au terme de la présentation ; merci de bien vouloir poser vos questions par écrit via le chat.
- ✓ Une **FAQ** sera également mise à disposition dans le cadre de notre invitation
- N'oubliez pas de bien vouloir couper vos micros pendant la présentation et pendant que les personnes s'expriment.

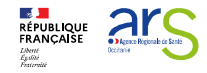

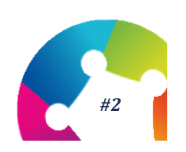

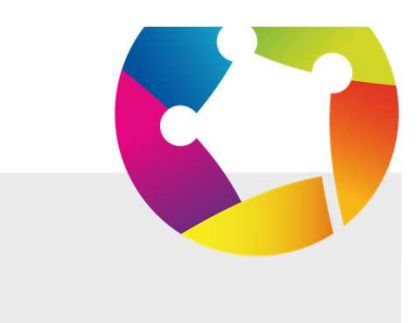

# <image><image><image><image><text><text><text>

# Déroulé de séance

- **1. Bref rappel visuel** des 3 situations possibles pour une autorisation face à la réforme
- 2. Attendus par rapport au dossier de demande d'autorisation de SMR
- 3. Calendrier de la procédure d'autorisation
- 4. Remplissage du dossier d'autorisation : points de vigilance et mini-foire aux questions

### Activités réformées non simplifiées « Groupe 1 »

- Médecine nucléaire
- HAD
- radiologie interventionnelle
- Activité interventionnelle sous imagerie médicale en cardiologie
- SMR (polyvalent, gériatrie, pédiatrie, cancer, système digestif)
- Soins critiques
- Traitement du cancer (sauf radiothérapie et curiethérapie)
- Radiologie diagnostique
- Psychiatrie
- Chirurgie
- Médecine d'urgence
- AMP (pour les nouvelles modalités dites « à visée sociétale »)

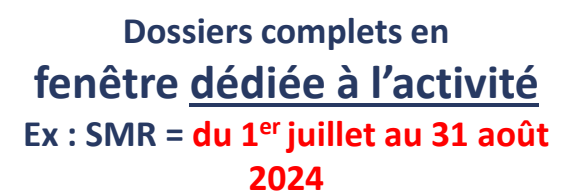

### Activités réformées simplifiées (Valletoux) « Groupe 2 »

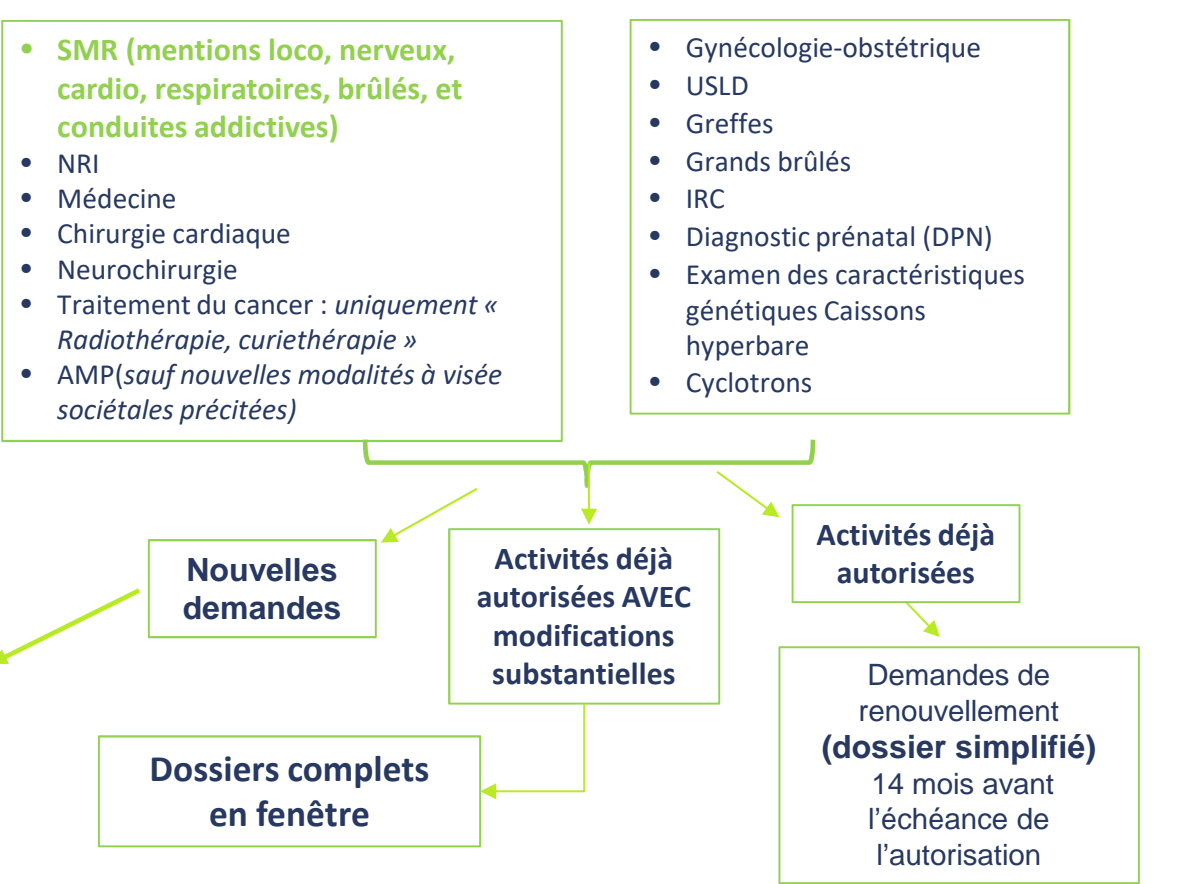

Activités non

réformées

« Groupe 3 »

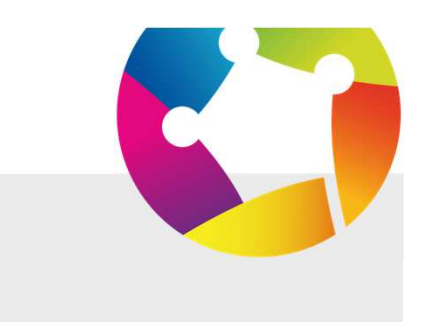

# Déroulé de séance

1. Bref rappel visuel des 3 situations possibles pour une autorisation face à la réforme

### 2. Attendus par rapport au dossier de demande d'autorisation de SMR

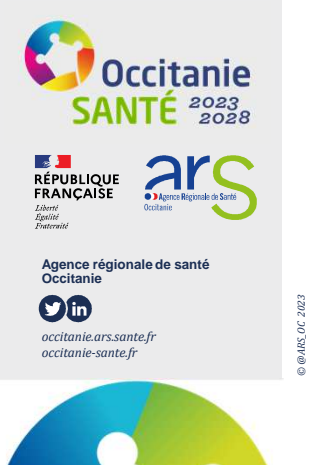

- 3. Calendrier de la procédure d'autorisation
- 4. Remplissage du dossier d'autorisation : points de vigilance et mini-foire aux questions

# 2.1 Réforme des autorisations SMR : rappels généraux

### ✓ Détention d'une autorisation d'activité de soins par (article L. 6122-3 du CSP)

- ✓ Etablissement de santé
- ✓ Personne morale (Ex : GCS)
- 1 ou plusieurs médecins

### ✓ Durée de vie d'une autorisation

7 ans (article L. 6122-8 du CSP) à partir de la réception par l'ARS de la déclaration de mise en œuvre.

### ✓ Conditions d'autorisation (article L. 6122-2 du CSP):

- ✓ Répondre aux besoins de santé de la population identifiés par le SRS / PRS3
- ✓ Etre compatible avec les objectifs quantitatifs et qualitatifs du SRS/PRSIII
- Satisfaire aux conditions d'implantation <u>et</u> techniques de fonctionnement
   => Des conditions générales et spécifiques à la mention spécialisée SMR

### 1 autorisation = 1 implantation = 1 site géographique (FINESS Géographique)

### ✓ Visite de conformité (article L. 6122-4 du CSP) :

Décision DG ARS => Dans les 6 mois suivant la déclaration de mise en œuvre transmise à l'agence

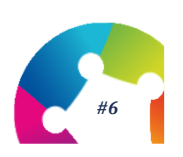

# 2.2 Réforme SMR : au 1er juin 2023

- Décret no 2022-24 du 11 janvier 2022 relatif aux conditions d'implantation de l'activité de soins médicaux et de réadaptation
- Décret no 2022-25 du 11 janvier 2022 relatif aux conditions techniques de fonctionnement de l'activité de soins médicaux et de réadaptation
- Instruction DGOS/R4/2022/210 du 28 sept. 2022 relative à la mise en œuvre de la réforme des autorisations d'activité SMR

### ✓ Objectifs généraux

- Renforcer l'offre : Complémentarité et organisation territoriale des soins => « Faire ensemble »
- Améliorer la qualité des prises en charge : 1 équipe pluridisciplinaire, des médecins qualifiés, des profils de paramédicaux ciblés et prises en charges par mentions spécialisée définies (séquences de PEC et fréquence)...
- Développer l'innovation : déploiement de nouvelles mentions spécialisées et graduation des soins
- Favoriser le virage ambulatoire : organiser les 2 modes de prise en charge
  - => HC et HTP = 1 autorisation unique, par site ou par convention dans la même spécialité

### ✓ Principales conséquences

- Le « Polyvalent » = une mention à part entière => Ce n'est plus le socle pour avoir ou conserver une mention spécialisée - Elle peut ne pas être demandée ou renouvelée
- Création de la mention « Oncologie » => Développer l'onco-réadaptation
- Mention « Pédiatrie » => Changement des tranches d'âge => 0 4ans et 4 18ans

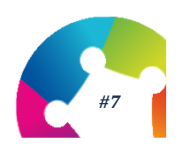

# 2.3 LOI dite « VALLETOUX » du 27 décembre 2023

- ✓ 1 courrier de notification de l'ARS (reçu entre le 22 et le 26 avril 2024) => Explication de la procédure à suivre : selon ses activités et échéances. Courrier envoyé à <u>l'entité juridique</u>.
- ✓ <u>Le dépôt d'1 dossier complet</u> de demande d'autorisation SMR via la plate forme SI\_autorisations
  - => Pour toutes nouvelles demandes
  - ⇒ Pour les 5 mentions spécialisées : polyvalent, gériatrie, pédiatrie, cancer, système digestif endocrinologie diabétologie nutrition
  - ⇒ Défaut de dépôt dans la fenêtre dédiée à l'activité SMR = Souhait de ne pas déposer ou renoncement à une mention
- <u>1 procédure simplifiée</u> pour 6 mentions spécialisées : locomoteur, système nerveux, cardio-vasculaire, pneumologie, brûlés, conduites addictives
  - Reprise de la durée de vie initiale de l'autorisations (*ex : autorisée le 23/01/2021 et court jusqu'au 22/01/2028 avec la durée de 7ans initialement octroyée*)
  - Mise en conformité au regard de la réglementation SMR (CI et CTF) => <u>un délai d'1 an</u> à compter de la notification ARS (du 22/26 avril 2024) → Informer l'ARS par courrier de la mise en conformité / CI et CTF
  - Dépôt d'un dossier de demande simplifié de renouvellement 14 mois avant la date d'échéance de la précédente décision d'autorisation du DG ARS
  - <u>Pour ceux dont la date d'échéance est dépassée</u> => Dépôt d'un dossier dans la fenêtre SMR de cet été.

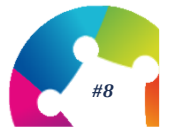

# $\wedge$

- Si vous n'avez pas toutes les CTF → Vous devez préciser dans le dossier de demande celles que vous ne pouvez pas vérifier à date, vous engager à vous mettre en conformité dans le délais imparti et vous informerez ensuite par courriel le service Autorisations de l'Agence de son effectivité (<u>ars-oc-dosa-autorisations-contractualisation@ars.sante.fr</u>)
- Capacitaires en lits et places : à renseigner dans la partie « Dossier financier »
  - Indiquer dans le dossier de demande le capacitaire installé à date et son maintien → Si vous souhaitez proposer de le modifier
     : vous devez préciser le capacitaire total que vous envisagez dans les 7 ans et la graduation de sa MEO dans le temps
  - Chaque fois que vous souhaitez modifier un capacitaire, en cours d'autorisation, en lits et/ou places : vous devez en informer au préalable par un courrier de demande le service autorisation de l'agence (contact mail supra).
  - Pour toute nouvelle autorisation → Une montée en charge progressive est recommandée (Périmètre minimal et moyen: voir avec référents siège ARS)
- => Pour toute autorisation allouée par décision du DG ARS, vous devez toujours adresser un courrier de mise en œuvre (MEO) en précisant : sa date et le capacitaire – lits et places – installés
- => Si certains professionnels ont une **activité couvrant plusieurs autorisations** : vous devez préciser pour l'autorisation demandée, dans le dossier, le temps d'activité dédié (Type + ETP) pour chaque autorisation demandée
- ⇒ Si vous n'avez pas pu établir de convention pour l'activité HTP ou HC lors du dépôt du dossier de demande → Vous le préciserez dans ce dossier et notifierez que vous l'établirez dans l'année suivant la notification du DG ARS de votre autorisation
- ⇒ Si vous ne pouvez pas développer les activités d'HTP ou de l'HC et mettre en place une convention dans la spécialité → Vous devrez en préciser les motifs dans le dossier de demande, et pour les autorisations non concernées par la fenêtre un courrier est à adresser au service autorisation de l'ARS (contact mail supra).
- ⇒ Rappel Chaque année, SAE au 31 /12 : à renseigner précisément et avec rigueur notamment sur les lits et places installés / chaque autorisation + Professionnels dédiés / site géographique SMR (Types et ETP dédiés - salariés ou non, rémunérés par la structure ou pas)

# 2.4 Réforme SMR / PERSONNELS

### ✓ Composition

- Tout site autorisé comprend une ou plusieurs équipes pluridisciplinaires conformément à chaque mention
- Type et nombre minimal obligatoire de professionnels par mention  $\rightarrow$  *Ex* : *augmentation du nombre minimal de médecins et/ou de nouvelles compétences obligatoires en paramédicaux*
- ✓ Coordination → Désignation d'un ou plusieurs médecins coordinateurs, justifiant
  - o soit d'une spécialisation, soit d'une formation,
  - o soit d'une expérience attestée conformément aux dispositions particulières de chaque mention
  - o Les éléments de preuve sont à fournir dont le diplôme
- Missions : bilan initial, projet thérapeutique en lien avec le médecin prescripteur, objectifs et durée prévisible du projet thérapeutique et réévaluation

Pour la mention « Gériatrie » : évaluation gérontologique dont les troubles cognitifs

 Formation initiale, continue et expérience des équipes : plan de formation pluriannuel pour les équipes à l'éducation thérapeutique du patient dans chaque mention

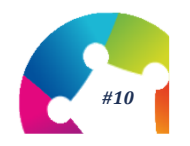

# 2.5 Réforme SMR / MODALITES PEC

Type de professionnels à mobiliser Pratiques Séquences

Illustration :

### Compétences spécifiques liées à la mention

| Compétence obligatoire dans                                                                                                    |    |                 |              |              |               |                 |      |              |           |                                                                                                |                                                                                               |
|----------------------------------------------------------------------------------------------------|----|-----------------|--------------|--------------|---------------|-----------------|------|--------------|-----------|------------------------------------------------------------------------------------------------|-----------------------------------------------------------------------------------------------|
| les anciens et nouveaux<br>décrets<br>Compétence obligatoire dans<br>les nouveaux décrets<br>uniquement<br>Compétence recommandée<br>dans les nouveaux décrets | MK | Ergothérapeutes | Diététiciens | Psychologues | Orthophoniste | Psychomotricien | EAPA | Prothésistes | Aux. Puér | Nombre de<br>pratiques<br>thérapeutiques<br>minimum offertes <u>à</u><br><u>chaque patient</u> | Organisation des soins :<br>nb de séquences par<br>jour ouvré (dont<br>séquence individuelle) |
| Polyvalent                                                                                                    |    |                 |              |              |               |                 |      |              |           | •••                                                                                            | 1                                                                                             |
| Gériatrie                                                                                                    |    |                 |              |              |               |                 |      |              |           | •••                                                                                            | 2                                                                                             |
| Locomoteur                                                                                                    |    |                 |              |              |               |                 |      |              |           |                                                                                                | 2 (1)                                                                                         |
| Système Nerveux                                                                                                    |    |                 |              |              |               |                 |      |              |           | •••                                                                                            | 2 (1)                                                                                         |
| Cardio-vasculaire                                                                                                    |    |                 |              |              |               |                 |      |              |           | •••                                                                                            | 2                                                                                             |
| Pneumologie                                                                                                    |    |                 |              |              |               |                 |      |              |           |                                                                                                | 2, dont 1 de MK                                                                               |
| Système digestif, endo., diabéto., nutrition                                                                                                    |    |                 |              |              |               |                 |      |              |           | •••                                                                                            | 2 (1)                                                                                         |
| Brûlés                                                                                                    |    |                 |              |              |               |                 |      |              |           | •••                                                                                            |                                                                                               |
| Conduites addictives                                                                                                    |    |                 |              |              |               |                 |      |              |           | •••                                                                                            | 2                                                                                             |
| Pédiatrie - enfants et adolescents                                                                                                    |    |                 |              |              |               |                 |      |              |           |                                                                                                | 2 (1)                                                                                         |
| Pédiatrie - jeunes enfants, enfants et adolescents                                                                                                    |    |                 |              |              |               |                 |      |              |           |                                                                                                | 2 (1)                                                                                         |
| Oncologie                                                                                                    |    |                 |              |              |               |                 |      |              |           | •••                                                                                            | 2                                                                                             |
| Oncologie et hématologie                                                                                                    |    |                 |              |              |               |                 |      |              |           | •••                                                                                            | 2                                                                                             |

# 2.6 Réforme SMR / LOCAUX

### ✓ La réforme conforte les conditions relatives aux locaux

- o Une ou plusieurs salles dédiées à la réadaptation, adaptées permettant l'accueil de plusieurs patients,
- o Une ou plusieurs salles de convivialité
- Un secteur de repos pour les sites proposant la PEC en HTP et facilitant l'accompagnement du patient par son entourage
- Un secteur d'hospitalisation pour l'HC et facilitant l'accompagnement du patient par son entourage avec :
  - Des chambres composées de un ou deux lits
  - Chaque chambre est équipée d'un dispositif d'appel adapté à l'état du patient

### ✓ Les locaux disposent

- D'un accès à un chariot d'urgence
- o D'un accès à des fluides médicaux
- ✓ Les NOUVEAUTES de la réforme par mention spécialisée
  - o Locomoteur et Système Nerveux : une ou plusieurs salles de simulation d'espace de vie
  - o Pneumologie : une salle d'urgence pour accomplir les gestes d'urgence et de réanimation respiratoire
  - o Brûlés : une salle d'asepsie et de pansements spécifiques
  - Modalité Cancer : au moins un espace dédié aux soins et aux soutiens nécessaires aux personnes atteintes d'un cancer

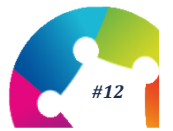

# 2.7 Réforme SMR / Environnement, équipements, matériels

### ✓ Conditions communes à toutes les mentions, sur site ou par convention avec une autre structure

- o D'un accès à un scanographe et à une imagerie à résonance magnétique
- De la possibilité de faire réaliser des analyses de biologie médicale
- ✓ Les conditions particulières (focus sur les mentions avec <u>dossier complet à déposer</u>) :
  - o Gériatrie : assurer l'accès sur site ou par convention à un plateau neurocognitif
  - Système digestif, endocrinologie, diabétologie, nutrition :
    - Plateau d'imagerie = assurer l'accès sur site ou par convention à un scanographe et à une imagerie à résonance magnétique adaptée à la PEC des patients en obésité sévère
    - Plateau technique = assurer l'accès sur site ou par convention à un plateau technique de réadaptation permettant la PEC des patients en obésité sévère

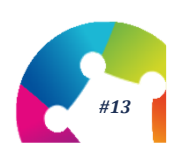

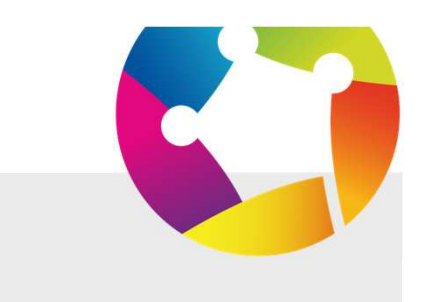

# Déroulé de séance

1. Attendus par rapport au dossier de demande d'autorisation dans le cadre de la réforme pour les SMR

# 2. Calendrier de la procédure d'autorisation

3. Remplissage du dossier d'autorisation : points de vigilance et mini-foire aux questions

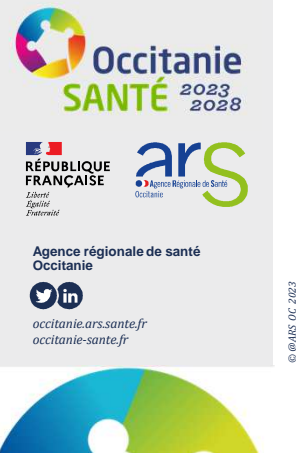

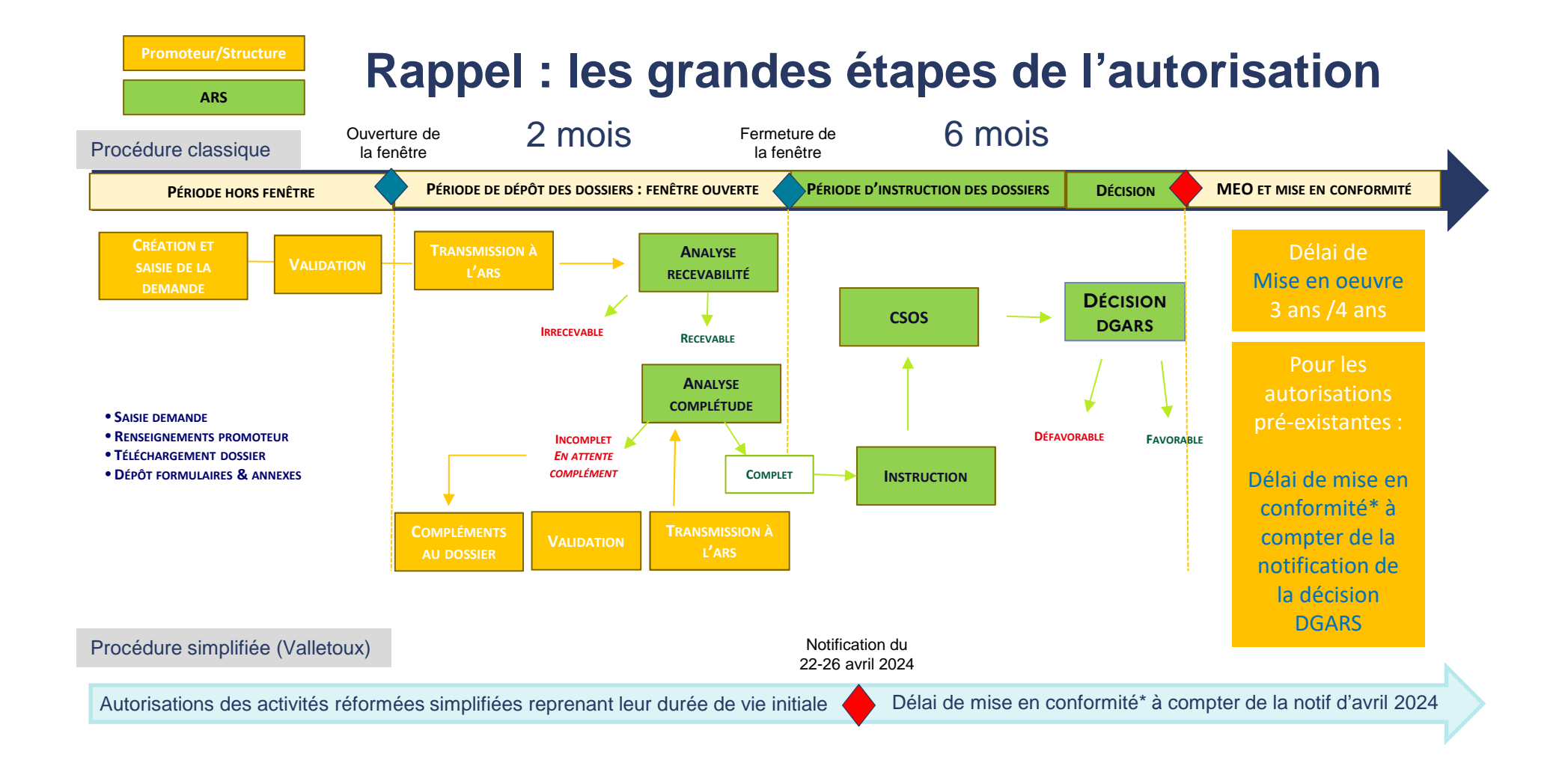

# les délais de mise en conformité

|                     | Activités de soins                                                                       |  | Délais de mise en conformité                                                                                                    | Non respect                  |  |
|---------------------|------------------------------------------------------------------------------------------|--|----------------------------------------------------------------------------------------------------|------------------------------|--|
|                     | HAD                                                                                      |  | 3 ans à compter de la publication des décrets relatifs à l'HAD, soit jusqu'au <u>1er janvier 2025</u> .<br>Pas d'obligation de conformité lors de la délivrance de l'autorisation, mais un engagement à être en conformité inscrit<br>dans le dossier. |                              |  |
|                     | SMR 1 an à compter de la notification de l'autorisation                                  |  |                                                                                                    |                              |  |
|                     | CHIRURGIE Si 1 seule modalité (HC ou HTP) 1<br>lors de l'autorisation 1<br>Bariatrique 1 |  | 1 an à compter de la notification de l'autorisation pour mettre en œuvre HTP + HC                                                                                                    |                              |  |
| Réformées           |                                                                                          |  | 1 an à compter de la notification de l'autorisation pour atteindre le seuil d'activité minimale (50 actes par an)                                                                                                    |                              |  |
|                     | Soins critiques                                                                          |  | 2 ans à compter de la notification de l'autorisation (ajouter délai cf instruction)                                                                                                    | article L. 6122-13 du CSP    |  |
|                     | CANCER                                                                                   |  | 2 ans à compter de la notification de l'autorisation                                                                                                    | (suspension totale ou        |  |
|                     | PSYCHIATRIE                                                                              |  | 2 ans à compter de la notification de l'autorisation pour respecter les CTF concernant les locaux (articles D. 6124-257, D. 6124-261, D. 6124-264, D. 6124-265 du CSP)                                                                                 | partielle de l'autorisation) |  |
|                     | Médecine                                                                                 |  | 2 ans à compter de la notification de la reprise de la durée de vie initiale de l'autorisation existante                                                                                                    |                              |  |
| réformées et visées | Neurochirurgie                                                                           |  | 1 an à compter de la notification de de la reprise de la durée de vie initiale de l'autorisation existante pour atteindre le                                                                                                    |                              |  |
| par la loi dite "   | Chirurgie cardiaque                                                                      |  | 1 an à compter de la notification de la reprise de la durée de vie initiale de l'autorisation existantepour atteindre le seui                                                                                                    |                              |  |
| Valletoux"          | NRI<br>neuroradiologie<br>interventionnelle                                              |  | A titre dérogatoire et pendant 6 mois après son commencement d'activité, un titulaire d'autorisation de<br>mention A peut ne pas satisfaire à l'exigence de permanence des soins                                                                       |                              |  |

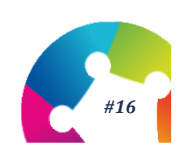

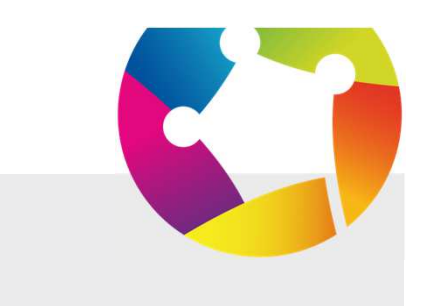

# Déroulé de séance

- 1. Attendus par rapport au dossier de demande d'autorisation dans le cadre de la réforme pour les SMR
- 2. Calendrier de la procédure d'autorisation

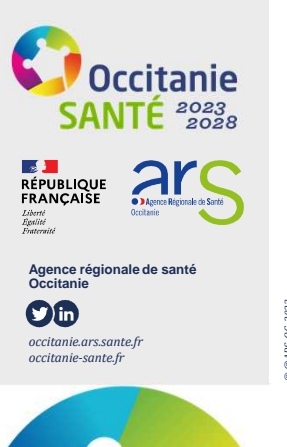

3. Remplissage du dossier d'autorisation : points de vigilance et mini-foire aux questions

### Cadre réglementaire et matériel pour le dépôt d'une demande :

### Réglementation

 Arrêté du 27 juillet 2021 fixant le contenu du dossier de demande initiale d'autorisation d'activité de soins et équipements matériels lourds ;

### **SI** Autorisations

Accessibles directement sur le SI :

- Le Guide utilisateurs promoteurs et le webinaire pour la prise en main de l'outil;
- Un lien vers le PDF du webinaire du 07/11/2023 ;
- Un lien vers le Replay et le pdf du webinaire du 06/03/2024 ;

Contact si pb accès SI : valerie.laurent@ars.sante.fr

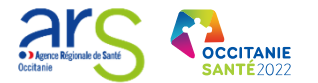

### Compléter un dossier sur la plateforme SI autorisations

Captures d'écran sur l'applicatif côté promoteur

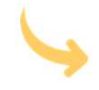

Page d'accueil avec le listing des autorisations existantes

| 1° autorisation<br>ARHGOS | 11 Activité †1                                                                                                    | Statut †                      | Date d'autorisation †<br>initiale | ↓ Date de mise en œuvre ↑↓<br>initiale | Date limite de †<br>transmission | Date 11.<br>d'échéance | Actions |
|---------------------------|----------------------------------------------------------------------------------------------------|-------------------------------|-----------------------------------|----------------------------------------|----------------------------------|------------------------|---------|
| 6-91-1655                 | Soins de suite et de réadaptation non spécialisés<br>Adulte (åge >= 18 ans)<br>Hospitalisation complète (24 heures consécutives ou plus)                                                                                | NOUVELLE DEMANDE À<br>DEPOSER | 15/04/2010                        | 15/04/2010                             | 10/06/2024                       | 28/10/2027             | ۲       |
| 6-91-43545                | Soins de suite et de réadaptation non spécialisés<br>Adulte (âge >= 18 ans)<br>Hospitalisation à temps partiel de jour ou de nuit                                                                                       | NOUVELLE DEMANDE À<br>DEPOSER | 25/07/2012                        | 25/07/2012                             | 10/06/2024                       | 28/10/2027             | 0       |
| 6-91-43544                | Soins de suite et de réadaptation non spécialisés<br>Juvénile (dge >= 6 ans et < 18 ans)<br>Hospitalisation à temps partiel de jour ou de nuit                                                                          | NOUVELLE DEMANDE À<br>DÉPOSER | 15/04/2010                        | 15/04/2010                             | 10/06/2024                       | 28/10/2027             | ۲       |
| 6-91-43543                | Soins de suite et de réadaptation non spécialisés<br>Enfant (c de 6 ans)<br>Hospitalisation à temps partiel de jour ou de nuit                                                                                          | NOUVELLE DEMANDE À<br>DÉPOSER | 15/04/2010                        | 15/04/2010                             | 10/06/2024                       | 28/10/2027             | ۲       |
| 6-91-46110                | Soins de suite et de réadaptation spécialisés - Affections de la personne âgée<br>polypathologique, dépendante ou à risque de dépendance<br>Adute (âge >= 18 ans)<br>Hospitalisation à temps partiel de jour ou de nuit | NOUVELLE DEMANDE À<br>DEPOSER | 25/04/2013                        | 08/07/2013                             | 10/06/2024                       | 28/10/2027             | ۲       |

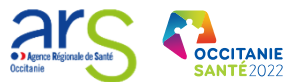

MINISTÈRE

### Pour rechercher un dossier ou déposer une nouvelle demande d'autorisation d'activité de soins

| MINISTÈRE<br>DU TRAVAIL<br>DE LA SANTÉ<br>E DE SOLIDARITÉS<br>Janei<br>Anneres |                                |                                      | Se déconnecter     Valérie LAURENT - Promoteur Gestionnaire | Création de la |
|--------------------------------------------------------------------------------|--------------------------------|--------------------------------------|-------------------------------------------------------------|----------------|
| ☆ Accueil                                                                      | ers 🗸 📊 Tableau de bord 🗹 🔅 A  | dministration 🛩                      | ③ Aide ~                                                    | demande        |
| ueil > Dossiers                                                                |                                | Dossiers                             | Déposer un dossier                                          |                |
| Liste des dossiers                                                             |                                |                                      | •                                                           |                |
| Type de dossier                                                                | ✓ N° dossier ARS               | № dossier promoteur                  | Raison sociale / libellé de la structure                    |                |
| ×                                                                              | Zones de santé                 | Line Construction Environment        | Statut du dossier                                           |                |
| Région                                                                         | ✓ Zones de santé               | ✓ Fenêtres de dépôt                  | $\sim$ 10 éléments sélectionnés X $\sim$                    |                |
| Statut de CSOS                                                                 |                                | Activités                            | Auteur de la demande                                        |                |
|                                                                                | ✓ Date de CSOS                 | 25 éléments sélectionnés             | X V V                                                       |                |
| Créateur de la demande                                                         | Eléments obligatoires saisis   |                                      |                                                             |                |
|                                                                                | $\times$                       | ×                                    |                                                             |                |
| Q Rechercher X Annuler le                                                      | s filtres<br>Recher<br>renseig | rche de dossier :<br>gner les champs |                                                             |                |

### 1<sup>ère</sup> partie : « Informations générales du dossier » : informations de la structure demandant l'activité

| NISTRE<br>UTBANNE<br>TO SAULANTE<br>TO SAULANTE                                                                                                    | 6 se déconnecter                                     |                                         |                       |
|----------------------------------------------------------------------------------------------------|------------------------------------------------------|-----------------------------------------|-----------------------|
| ≗<br>@ Accueil                                                                                                    | Valérie LAURENT - Promotour Gestionnaire<br>③ Alde ~ | La majorité des champs                  | sont remplis          |
| 1 Deniers > Categorie versione denier     Informations générales du dossier     O Accent                                                                                                    |                                                      | automatiquement par FINE                | SS ou ARHGOS          |
| Informations de la structure demandant l'activité                                                                                                    |                                                      |                                         |                       |
| Informations de la structure                                                                                                    | étoiles (*) Indiquent les champs obligatoires        |                                         |                       |
| Mass outcore rifest pais dams le liste ? Merci de faire la denande de rajoot de Pétuditionement à voite pétimiter à voite AU3 via <u>reformation de contract 0</u> Mass outcore rifest pais dams le liste ? Merci de faire la denande de rajoot de Pétuditionement à voite pétimiter à voite AU3 via <u>reformation de contract 0</u> action part de la financia de monoiele structure, qui ne possible donc pas encore de numério FMESS, voos pouvez celer une structure sans FMESS temporalie depuis le menu ?     action part de la financia de la financia de la desta de la financia de la desta de la desta desta de la desta de la desta de la desta de la desta de la desta de la desta de la desta de la desta de la desta de la desta de la desta de la desta de la desta de la desta de la desta de la desta de la desta de la desta de la desta desta de la desta de la desta de la desta de la desta de la desta de la desta de la desta de la desta de la desta de la desta de la desta de la desta de la desta de la desta desta de la desta desta desta de la desta desta de la desta desta desta desta desta de la desta desta desta desta desta desta desta desta desta desta desta desta desta desta desta desta desta desta desta desta desta desta desta desta desta desta desta desta de la desta desta des | Administration > StrayBones' (cette                  | Mais penser à aj                        | outer:                |
| Raison sociale ET<br>CHU NIMES CAREMEAU (ET - 300782117)         Raison sociale EI<br>CHU NIMES (S00780038)           Adresse ET<br>Numéro et vole<br>PACC DU PROFESSUR ROBERT DEBRE         Code postal<br>30029         Commune<br>NIMES           Département<br>Gard         Région<br>Occitaile         Code                                                                                                    | Voir is structure 2                                  | les statuts de l'entit                  | é juridique           |
| Titlepenne     Countrel dir applicatestant Hgol<br>direction generalegichu nimes. Statut       1     Les informations sont issues du FINTSS. En cis d'information incorrecte ou manquante, meri die direction generalegichu nimes. Statut       2     Les informations sont issues du FINTSS. En cis d'information incorrecte ou manquante, meri die direction generalegichu nimes. Statut       Meri die déposer ou de vérifier la présence sur votre structure, dans la zone des document Hes, la copie des statuts de loganisme ou, le cas échéant, de la société.                                                                                                    | dossier durant son traitement:                       | Appartenez-vous à le cas échéant précis | un GHT?<br>ser le nom |
| Informations de contact  I te solvi de ce dossier se tera à ces deux adfestes. Le courriel du représentant légal de la demande provient du TINESS. En ce d'amformation incorrecte ou manquante, merci de contacter voya ABS. Une fois prises en compte, elles Carcan to in talements. Représentant légal Advesse courriel du représentant légal                                                                                                    | s seront visibles dans votre dossier                 | du GHT via le menu                      | déroulant             |
| drection generaleg-chu nimes.fr.test.fr<br>Auteur de la demande                                                                                                    |                                                      |                                         |                       |
| Seuls es utilisateurs appartemant à l'entitité géographique concernée par la demande d'autorisation ou à l'entité jourque de celle-ci, et disposant sur leur compte SI Autorisations d<br>mannision des dossier, povent des sélectionnés comme autour de la demande. Ce droit est à la main de a pronaires de votre structure définis dans le SI Autorisations.<br>Anteur de la demande *                                                                                                    | du droit de validation et/ou                         |                                         |                       |
| Téléphone de l'auteur de la demande<br>forma anneu: 02234655 ou 1322234655<br>000000000<br>Valerie.laurentigars.sante.fr                                                                                                    |                                                      |                                         |                       |
| X Annuler                                                                                                    | •••                                                  |                                         | Occitanie SANTÉ202    |

### Sefinition du champ de l'autorisation demandée : la zone de santé et l'activité / EML

| MINISTERE<br>DUTRAVAIL<br>DE LA SANTE<br>STORES SOLIDARITES<br>ET DES SOLIDARITES<br>Administration                                                                                                    | 6 Se déconnecter                                        | *                                         |
|----------------------------------------------------------------------------------------------------|---------------------------------------------------------|-------------------------------------------|
| 🚡 Accueil ≔ Autorisations 🗅 Dossiers 🗸 📠 Tableau de bord ৫ 🛞 Administration 🖌                                                                                                    | ⑦ Aide ~                                                | NB : dans le<br>SI<br>l'astérisque        |
| Accueil > Dossiers > Demande initiale nº24-OCC-00494 - Choix des autorisations         Créé le 23/05/2024       Demande initiale<br>N° Promoteur : 24-OCC-00494         N° Promoteur : 24-OCC-00494         EN COURS DE SAISIE |                                                         | rouge signale<br>1 élément<br>obligatoire |
| Vers les informations générales  Sélection des autorisations demandées                                                                                                    | E Voir les éléments non renseignés & Vers la synthèse 🛞 | Informations                              |
| Zone de santé concernée *<br>-<br>Activité demandée<br>Activité de soins / EML *                                                                                                    |                                                         | obligatoires                              |
| •     (c) Vers les informations générales                                                                                                    | Vers la synthèse 🏵                                      |                                           |

**2<sup>ème</sup> partie : « autorisations »** Choix de l'activité de soins + ses modalités ou choix de l'EML

| 2ème partie : «<br>ou choix de l'EN                                                                                                    | <b>autorisations »</b> Choix de l'activité de soi<br>1L                                                | ins + ses modalités                                                                       | rappel                                                                      |
|----------------------------------------------------------------------------------------------------|----------------------------------------------------------------------------------------------------|-------------------------------------------------------------------------------------------|-----------------------------------------------------------------------------|
| Informations<br>générales                                                                                                    | Autoritations Synthèse Choix des autorisations                                                         | Engagements et<br>transmission (entité ju<br>non renseignés (?) Vers la synthèse ③ dépose | que EJ<br>uridique)<br>1 dossier                                            |
| Sélection des autorisations demandées Zone de santé concernée * OCC - Zone de santé (test) 1 IL CCC - Zone de santé (test) 1 IL CCC - Zone de soins ou équipement matériel lourd (EML En cas d'enregistrement incorrect de l'activité, il faudr Activité demandée Activité de soins / EML * Soins médicaux et de réadsptation                                                                                                    | L<br>, après la sauvegarde, n'est plus modifiable.<br>alt supprimer ce dossier et en créer un nouveau. | es étoiles (*) indiquent les champs obligatoires.                                         | site<br>nique (ET)<br>vité de soins<br>globalité<br>luant les<br>s mentions |
| Accerd > Deniards >> Demande initiale rr24-OCC-00494 - Choix des autorisations Créd le 23/05/2024 Demande initiale Nº Promoteur : 24-OCC-00494 EN COURS DE SAISIE Sélection des autorisations demandées pour l'activité sélectio Sélection des autorisations demandées Generie Goncologie Goncologie Gonc | CHU NIMES CAREMEAU (300792117)<br>Contact - <u>Valéria LAURENT &amp;</u><br>année *                    | Sélectionne<br>+TOUTES les mod<br>demar                                                   | er l'activité<br>dalités / mentions<br>ndées                                |
| Cardio-Vasculaire Conduites addictives Gerlatrie Locomoteur Preumologie Polyvalent Système digestif, endocrinologie, diabétologie, m Système nerveux V Pédiatrie Sastis INCOMPLITE                                                                                                    | utrition                                                                                               | et SAU\                                                                                   | /EGARDER                                                                    |
| Enfants et adolescents     Jeunes enfants, enfants et adolescents     X Annuler     Sauvegarder                                                                                                    | NB : en Pédiatrie : penser à cocher la mention                                                         | 1 vous concernant                                                                         | inuk di Satti                                                               |

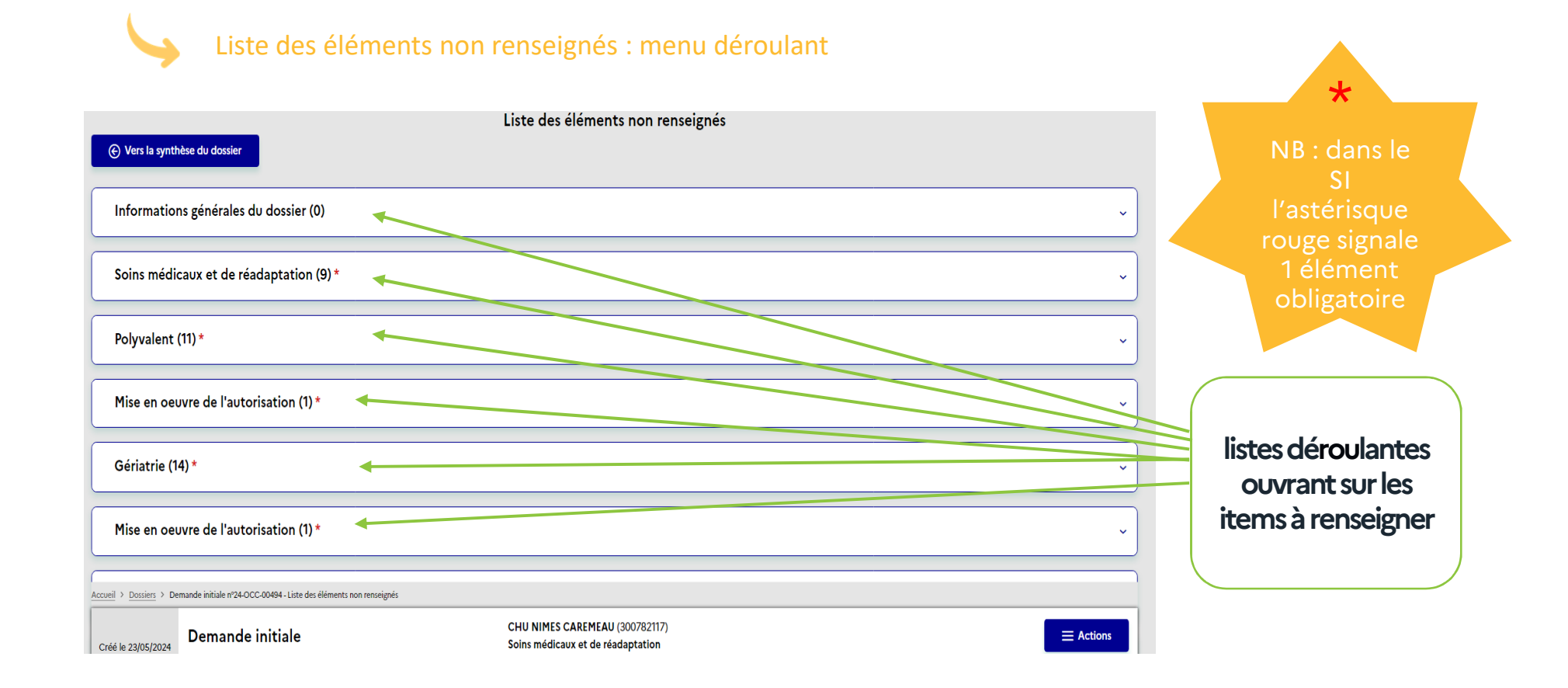

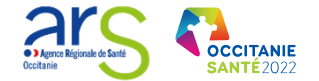

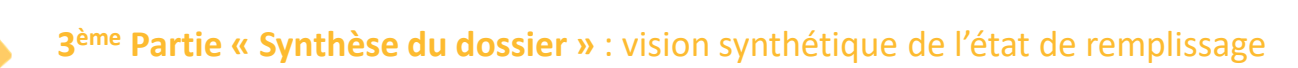

| Informations<br>générales                     |                                                                                                    | Autorisations<br>Synthèse du do                                                                                                    | syr         | nthèse                                |                               | Engagements et<br>transmission |                                                 |                        |
|-----------------------------------------------|----------------------------------------------------------------------------------------------------|----------------------------------------------------------------------------------------------------|-------------|---------------------------------------|-------------------------------|--------------------------------|-------------------------------------------------|------------------------|
|                                               | prisations                                                                                                    |                                                                                                    |             | := Voir les éléments non renseignés 🖉 | Accéder à la                  | a validation 🏵                 |                                                 |                        |
| Accueil > Dossiers > De<br>Créé le 23/05/2024 | mande initiale nº24-OC-00494 - Constitution du dossier<br>Demande initiale<br>N° Promoteur : 24-OCC-00494<br>EN COURS DE SAISIE | CHU NIMES CAREMEAU (300782<br>Soins médicaux et de réadaptati<br>OCC - Zone de santé (test) 1<br>Contact - <mark>Valérie LAURENT 1</mark> 2 | 2117)<br>on |                                       | •                             |                                |                                                 |                        |
| Activité de s<br>Soins médica                 | oins / EML                                                                                                    |                                                                                                    |             | Dossier<br><u>A</u><br>Partiellement  | Dossier PDF<br>©<br>Incomplet | Actions                        | Cliquer sur le :<br>pour saisir l<br>informatio | stylet<br>les<br>ms    |
| Demandes                                      | d'autorisations                                                                                                    |                                                                                                    |             | Dossier                               | Dossier PDF                   | Actions                        |                                                 | )                      |
| 1                                             | Polyvalent                                                                                                    |                                                                                                    |             |                                       | (S)<br>Incomplet              |                                |                                                 |                        |
| 1.1                                           | Mise en œuvre de l'autorisation                                                                                                 |                                                                                                    |             | Complet                               |                               | 0                              |                                                 |                        |
| 2                                             | Gérlatrie                                                                                                    |                                                                                                    |             | ▲<br>Partiellement                    | (S)<br>Incomplet              | 0                              |                                                 |                        |
| 2,1                                           | Mise en œuvre de l'autorisation                                                                                                 |                                                                                                    |             | (Complet                              |                               | 0                              |                                                 |                        |
| L Export                                      | er le récapitulatif 🛛 🗸                                                                                                    |                                                                                                    |             |                                       |                               |                                | arc                                             | <b>F</b>               |
| 🕑 Vers les auto                               | prisations                                                                                                    |                                                                                                    |             |                                       | Accéder à l                   | a validation $\boxdot$         | Agence Régionale de Santé     Occitanie         | OCCITANIE<br>SANTÉ2022 |

### Zoom sur la Partie : « informations relatives à l'activité /EML »

| Informations relatives à l'activité de soins / EML                                                                                             |                                   |  |  |  |
|----------------------------------------------------------------------------------------------------|-----------------------------------|--|--|--|
| Justification de la demande 🛛 🚽                                                                                                    |                                   |  |  |  |
| Descriptif du projet en lien avec l'activité de soins / EML demandé                                                                            |                                   |  |  |  |
| -<br>Liens de la demande avec les objectifs qualitatifs du schéma régional de santé (SRS) et quantitatifs de l'offre de soins (OQOS            | Obligatoire pour les              |  |  |  |
|                                                                                                    | établissements publics            |  |  |  |
| Avis du Comite strategique du groupement hospitalier de territoire (COSTRAT) 🥌                                                                 | membres d'un GHT                  |  |  |  |
| Si vous êtes membre d'un groupement hospitalier de territoire, veuillez insérer l'avis du comité stratégique pour chaque dem<br>Aucun document | ande d'autorisation *             |  |  |  |
| Commentaire concernant l'avis du COSTRAT                                                                                                    | pies des conventions en lien avec |  |  |  |
| Convention(s) ou lettre(s) d'engagement concernant l'activité Ou à défaut les lettres d'engagement à en signer une                             |                                   |  |  |  |
| Tout type de convention ou lettre d'engagement demandé dans ce doussier doivent être déposées ici.                                             |                                   |  |  |  |
| Convention(s)                                                                                                    |                                   |  |  |  |
| Aucun document                                                                                                    |                                   |  |  |  |
| Lettre(s) d'engagement                                                                                                    | POINTS DE VIGILANCE               |  |  |  |
| Aucun aocument                                                                                                    | *Aiouter les convention           |  |  |  |
| Commentaire concernant la/les convention(s) et/ou la/les lettre(s) d'engagement(s) concernant l'activité                                       | obligatoires pour l'activite      |  |  |  |
|                                                                                                    | *Actualiser les conventions       |  |  |  |
|                                                                                                    | anciennes (>15 ans) :             |  |  |  |
| *Téléverser les conventions requises pour l'activité ou                                                                                        |                                   |  |  |  |
| la lettre d'engagement à formaliser une convention ;                                                                                           | Aprevoir un titre court pour      |  |  |  |
| * Apporter des précisions dans l'onglet commentaires ;                                                                                         | PDF a televerser (sinon bug       |  |  |  |
|                                                                                                    |                                   |  |  |  |

### Justification de la demande

 Description du projet et motivation de la demande pour cette activité = le projet et les objectifs au regard de l'offre au sein de l'établissement et au regard des besoins du territoire ; (penser : territoire, population, parcours)

Faire le lien entre la demande et les objectifs qualitatifs et quantitatifs du SRS

(schéma régional de santé) citer les objectifs du SRS auxquels la demande entend répondre ;

> cf. Le schéma régional mais également le schéma territorial sur le site de l'ARS Occitanie.

> > Occutanie

### Dossier financier et documents spécifiques à l'activité

Dossier financier

Indiquer les modalités précises de financement du projet : Le coût de l'opération, les montants d'investissement éventuels en équipements et locaux, moyens de les fonctionnement supplémentaires, notamment le personnel RH, leasing... (liste non exhaustive)

•

• Donner une projection financière sur 5 ans : Présentation du compte ou du budget prévisionnel d'exploitation et pour les ES publics, les éléments du plan global de financement pluriannuel des investissements relatifs au projet (art. R. 6145-65 CSP)

| *                                                                                                    | Glissez et déposez le(s) document(s), ou                                                                                                    | ir status status status status status status status status status status status status status status status st                                                                                                    |
|----------------------------------------------------------------------------------------------------|----------------------------------------------------------------------------------------------------|----------------------------------------------------------------------------------------------------|
| SIAUT                                                                                                    | ORISATIONS-Evaluation Activité (4).pdf - (1.9 Mo)                                                                                                    | <b>@ (</b> )                                                                                                    |
| commentaire concernant le dossier financie                                                                                                    | ı                                                                                                    |                                                                                                    |
| écrivez le budget prévisionnel de l'activité associée                                                                                                    | a à la demande d'autorisation                                                                                                    |                                                                                                    |
| TEST                                                                                                    |                                                                                                    |                                                                                                    |
|                                                                                                    |                                                                                                    |                                                                                                    |
|                                                                                                    |                                                                                                    |                                                                                                    |
|                                                                                                    |                                                                                                    |                                                                                                    |
|                                                                                                    |                                                                                                    |                                                                                                    |
| · · · · · · · · · · · · · · · · · · ·                                                                                                    |                                                                                                    |                                                                                                    |
| Documents spécifiques à l'activité                                                                                                    |                                                                                                    |                                                                                                    |
| Documents spécifiques à l'activité<br>nsérez les documents relatifs à l'activité (éva<br>el centre, tout autre document utile à l'app                                                                                                    | alutation de l'activité, délibération de l'organe délibérant relative au projet objet de la demande<br>réciation du dossier,)                                                                                                    | d'autorisation lorsque le demandeur est une personne morale de droit privé autre qu'un                                                                                                    |
| Documents spécifiques à l'activité<br>nsérez les documents relatifs à l'activité (éva<br>el centre, tout autre document utile à l'app                                                                                                    | alutation de l'activité, délibération de l'organe délibérant relative au projet objet de la demande<br>réclation du dossier,)                                                                                                    | d'autorisation lorsque le demandeur est une personne morale de droit privé autre qu'un                                                                                                    |
| Documents spécifiques à l'activité<br>nsérez les documents relatifs à l'activité (éva<br>el centre, tout autre document utile à l'app<br>valuation de l'activité                                                                                       | alutation de l'activité, délibération de l'organe délibérant relative au projet objet de la demande<br>réciation du dossier,)<br>Evaluation Activité.pdf                                                                                                    | d'autorisation lorsque le demandeur est une personne morale de droit privé autre qu'un<br>02/05/2024 🚯                                                                                                    |
| Documents spécifiques à l'activité<br>nsérez les documents relatifs à l'activité (évi<br>el centre, tout autre document utile à l'app<br>valuation de l'activité                                                                                       | alutation de l'activité, délibération de l'organe délibérant relative au projet objet de la demande<br>réciation du dossier,)<br>Evaluation Activité.pdf                                                                                                    | d'autorisation lorsque le demandeur est une personne morale de droit privé autre qu'un<br>02/05/2024                                                                                                    |
| Documents spécifiques à l'activité<br>nsérez les documents relatifs à l'activité (éva<br>el centre, tout autre document utile à l'app<br>valuation de l'activité                                                                                       | alutation de l'activité, délibération de l'organe délibérant relative au projet objet de la demande<br>réciation du dossier,)<br>Evaluation Activité.pdf                                                                                                    | d'autorisation lorsque le demandeur est une personne morale de droit privé autre qu'un<br>02/05/2024                                                                                                    |
| Documents spécifiques à l'activité<br>nsérez les documents relatifs à l'activité (éva<br>el centre, tout autre document utile à l'app<br>valuation de l'activité<br>Documents                                                                          | alutation de l'activité, délibération de l'organe délibérant relative au projet objet de la demande<br>réciation du dossier,)<br>Evaluation Activité,pdf<br>spécifiques à l'activité :                                                                                                    | d'autorisation lorsque le demandeur est une personne morale de droit privé autre qu'un                                                                                                    |
| Documents spécifiques à l'activité<br>nsérez les documents relatifs à l'activité (éva<br>el centre, tout autre document utile à l'app<br>valuation de l'activité<br>Documents<br>• Téléchar                                                            | alutation de l'activité, délibération de l'organe délibérant relative au projet objet de la demande<br>réciation du dossier,)<br>Evaluation Activité.pdf<br>spécifiques à l'activité :<br>ger le PDF dédié à l'évaluation + le télévers                                                                                                    | d'autorisation lorsque le demandeur est une personne morale de droit privé autre qu'un                                                                                                    |
| Documents spécifiques à l'activité<br>nsérez les documents relatifs à l'activité (éva<br>el centre, tout autre document utile à l'app<br>valuation de l'activité<br>Documents<br>• Téléchar<br>• Commun                                                | alutation de l'activité, délibération de l'organe délibérant relative au projet objet de la demande<br>réciation du dossier,)<br>Evaluation Activité.pdf<br>spécifiques à l'activité :<br>rger le PDF dédié à l'évaluation + le télévers<br>niquer et téléverser les éléments du proje                                                                                                    | d'autorisation lorsque le demandeur est une personne morale de droit privé autre qu'un<br>02/05/2024 (R)<br>er une fois les différents items renseignés ;<br>t d'établissement (synthèse en 3 pages)                                                                           |
| Documents spécifiques à l'activité<br>nsérez les documents relatifs à l'activité (éva<br>el centre, tout autre document utile à l'app<br>valuation de l'activité<br>Documents<br>• Téléchar<br>• Commun<br>lequel su                                   | alutation de l'activité, délibération de l'organe délibérant relative au projet objet de la demande<br>réclation du dossier,)<br>Evaluation Activité, pdf<br>spécifiques à l'activité :<br>ger le PDF dédié à l'évaluation + le télévers<br>niquer et téléverser les éléments du proje<br>e fonde la demande pour les établissem                                                                                         | d'autorisation lorsque le demandeur est une personne morale de droit privé autre qu'un<br>o2/05/2024 (R)<br>er une fois les différents items renseignés ;<br>t d'établissement (synthèse en 3 pages)<br>ents publics ou la délibération de l'orga                              |
| Documents spécifiques à l'activité<br>sérez les documents relatifs à l'activité (éva<br>el centre, tout autre document utile à l'app<br>valuation de l'activité<br>Documents<br>• Téléchar<br>• Commur<br>lequel se<br>délibérar                       | alutation de l'activité, délibération de l'organe délibérant relative au projet objet de la demande<br>réclation du dossier,)<br>Evaluation Activité pdf<br>spécifiques à l'activité :<br>ger le PDF dédié à l'évaluation + le télévers<br>niquer et téléverser les éléments du proje<br>e fonde la demande pour les établissem<br>nt pour les établissements privés :                                                   | d'autorisation lorsque le demandeur est une personne morale de droit privé autre qu'un<br>ozros/2024 (k)<br>er une fois les différents items renseignés ;<br>t d'établissement (synthèse en 3 pages)<br>ents publics ou la délibération de l'org                               |
| Documents spécifiques à l'activité<br>nsérez les documents relatifs à l'activité (éva<br>el centre, tout autre document utile à l'app<br>valuation de l'activité<br>Documents<br>• Téléchar<br>• Commun<br>lequel so<br>délibérar                      | alutation de l'activité, délibération de l'organe délibérant relative au projet objet de la demande<br>réclation du dossier,)<br>Evaluation Activité,pdf<br>spécifiques à l'activité :<br>ger le PDF dédié à l'évaluation + le télévers<br>niquer et téléverser les éléments du proje<br>e fonde la demande pour les établissem<br>nt pour les établissements privés ;                                                   | d'autorisation lorsque le demandeur est une personne morale de droit privé autre qu'un<br>er une fois les différents items renseignés ;<br>t d'établissement (synthèse en 3 pages)<br>ents publics ou la délibération de l'org                                                 |
| Documents spécifiques à l'activité<br>nsérez les documents relatifs à l'activité (éva<br>el centre, tout autre document utile à l'app<br>ivaluation de l'activité<br>Documents<br>• <b>Téléchar</b><br>• Commun<br>lequel su<br>délibérar<br>• Transme | alutation de l'activité, délibération de l'organe délibérant relative au projet objet de la demande<br>réclation du dossier,)<br>Evaluation Activité,pdf<br>spécifiques à l'activité :<br>rger le PDF dédié à l'évaluation + le télévers<br>niquer et téléverser les éléments du proje<br>e fonde la demande pour les établissem<br>nt pour les établissements privés ;<br>ttre la présentation générale de l'établissem | d'autorisation lorsque le demandeur est une personne morale de droit privé autre qu'un<br>er une fois les différents items renseignés ;<br>t d'établissement (synthèse en 3 pages)<br>ents publics ou la délibération de l'orgi<br>ment /société + la description des équipeme |

**SANTÉ**2022

Agence Rég

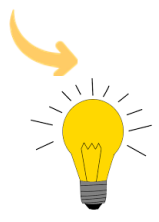

### **Exemple indicatif** de présentation budget prévisionnel d'exploitation sur 5 ans faisant apparaître les dépenses et les recettes en lien avec l'activité prévue

|                                   | 2024                                           | 2025                    | 2026 | 2027                        | 2028                           |
|-----------------------------------|------------------------------------------------|-------------------------|------|-----------------------------|--------------------------------|
| Nb lits                           | 26                                             | 26                      | 26   | 26                          | 26                             |
| Nb places                         | 0                                              | 5                       | 10   | 10                          | 10                             |
| Présenta<br>d'activités<br>du bud | ation des dor<br>s prévues en<br>get prévisior | nnées<br>regard<br>nnel |      | Les rec<br>dépe<br>prévisio | ettes et<br>enses<br>nnelles : |

| COMPTE DE RESULTAT PREVISIONNEL                     | 2023                                    | 2024                | 2025            | 2026                                                                                                    |
|-----------------------------------------------------|-----------------------------------------|---------------------|-----------------|----------------------------------------------------------------------------------------------------|
| Chiffre d'affaires                                  | 1                                       |                     |                 |                                                                                                    |
| Quote part CA GHS                                   |                                         | -                   | 20000000        |                                                                                                    |
| Chiffre d'affaires - médicaments facturables en sus |                                         |                     | e               | <b>20000000000000000000000000000</b>                                                                            |
| Subvention exploitation                             |                                         | •€                  | •€              | •€                                                                                                    |
| Reprises sur amortissements et provisions           |                                         | • €                 |                 |                                                                                                    |
| Transferts de charges                               |                                         | •€                  | •€              | •€                                                                                                    |
| Autres produits                                     | ● €                                     | •€                  | . ●€            |                                                                                                    |
| Total des produits d'exploitation                   | ·································       | -                   | 30-0-0-0-0-0-C  |                                                                                                    |
| Achats consommés marchandises                       | -                                       |                     |                 |                                                                                                    |
| Achats consommés matières premières                 | • • •                                   |                     |                 | ●€                                                                                                    |
| et approvisionnements                               |                                         | -                   |                 |                                                                                                    |
| Autres achats et charges externes                   |                                         |                     | e               |                                                                                                    |
| Impôts et taxes                                     |                                         |                     |                 |                                                                                                    |
| Salaires et traitements                             |                                         |                     |                 |                                                                                                    |
| Charges sociales                                    |                                         |                     | STREET C        |                                                                                                    |
| Dotations amortissements                            |                                         |                     | €               |                                                                                                    |
| Dotations provisions                                | <b></b> €                               | €                   |                 |                                                                                                    |
| Dotations pour risques                              |                                         |                     |                 | The second second second second second second second second second second second second second second second se |
| Autres charges                                      | • €                                     | • €                 |                 |                                                                                                    |
| Frais généraux et de structure                      | •€                                      |                     | •€              | •€                                                                                                    |
| Total des charges d'exploitation                    |                                         |                     | annoninana e    |                                                                                                    |
| Résultat d'exploitation                             | ====tatatatatatatatatatatatatatatatatat | E                   |                 | and the second second                                                                                           |
| Produits financiers                                 |                                         |                     |                 |                                                                                                    |
| Charges financières                                 |                                         |                     |                 |                                                                                                    |
| Résultat financier                                  | •€                                      | 90                  |                 | •€                                                                                                    |
| Produits exceptionnels                              |                                         |                     |                 |                                                                                                    |
| Charges exceptionnelles                             |                                         |                     |                 |                                                                                                    |
| Résultat exceptionnel                               | •€                                      | • •                 |                 | •6                                                                                                    |
|                                                     |                                         |                     |                 |                                                                                                    |
| Résultat avant impôts                               |                                         |                     | - manhaistich C |                                                                                                    |
| Impôts                                              | <b></b> €                               | ●€                  | •€              |                                                                                                    |
| Résultat après impôts                               |                                         | - Territolistette E | - Terministin C | THE REAL FRANCE                                                                                                 |

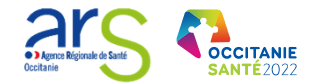

| Zoom sur le pdf dédié à l'évaluation | À télé                  | écharger, compléter puis téléversei |
|--------------------------------------|-------------------------|-------------------------------------|
| N° FINESS ET                         | N° dossier<br>promoteur |                                     |
| Evaluation1                          |                         |                                     |

### **Evaluation**<sup>1</sup>

Partie relative à l'évaluation de l'activité comportant, en application de l'article L. 6122-5, l'engagement du demandeur de procéder à cette évaluation dans les conditions prévues aux articles R. 6122-23 et R. 6122-24, et précisant :

- a. Les objectifs qu'il se fixe pour mettre en œuvre les objectifs du schéma régional ou interrégional de santé, notamment au regard de l'accessibilité, de la qualité et de la sécurité des soins, ainsi que de la continuité et de la prise en charge globale du patient :
- b. Les indicateurs supplémentaires qu'il envisage d'utiliser en vertu du dernier alinéa de l'article R. 6122-24 :
- c. Les modalités de recueil et de traitement des indicateurs prévus audit article :
- d. Les modalités de participation des personnels médicaux et non médicaux intervenant dans la procédure d'évaluation :
- e. Les procédures ou les méthodes d'évaluation de la satisfaction des patients :

### Administratif

Merci de joindre à votre demande, dans la zone de dépôt "Documents spécifiques à l'activité" située la Partie « les informations de l'activité », tout document justificatif complémentaire prévu à l'article 1 1° a) et b) de l'arrêté du 27 juillet 2021.

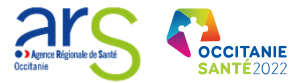

| territoire (COSTRAT)                                                                          |                                                                                |                      |
|-----------------------------------------------------------------------------------------------|--------------------------------------------------------------------------------|----------------------|
| sérer l'avis du comité stratégique pour chaque demande d'autorisation $^{\star}$              | 3 la zone dédiée au dépôt du formulaire PDF                                    | complété ci-dessous. |
| Glissez et déposez le(s) document(s), ou Parcourir                                            |                                                                                |                      |
|                                                                                               |                                                                                | 02/05/2024           |
| (4).pdf - (1.9 Mo)                                                                            |                                                                                |                      |
|                                                                                               |                                                                                |                      |
|                                                                                               | Déposé par                                                                     | Actions              |
|                                                                                               | Valérie LAURENT                                                                |                      |
|                                                                                               | Avant la validation définitive,                                                |                      |
| util SI permet via l'onglet « <b>Parcourir</b> » de                                           | 2 outils pratiques :                                                           |                      |
| cupérer une pièce-jointe afin de la téléverser<br>r la plateforme et l'intégrer au dossier de | <ul><li> un stylet pour modifier</li><li> la poubelle pour supprimer</li></ul> |                      |

### Au fil de l'eau, penser à sauvegarder à la fin de chaque partie

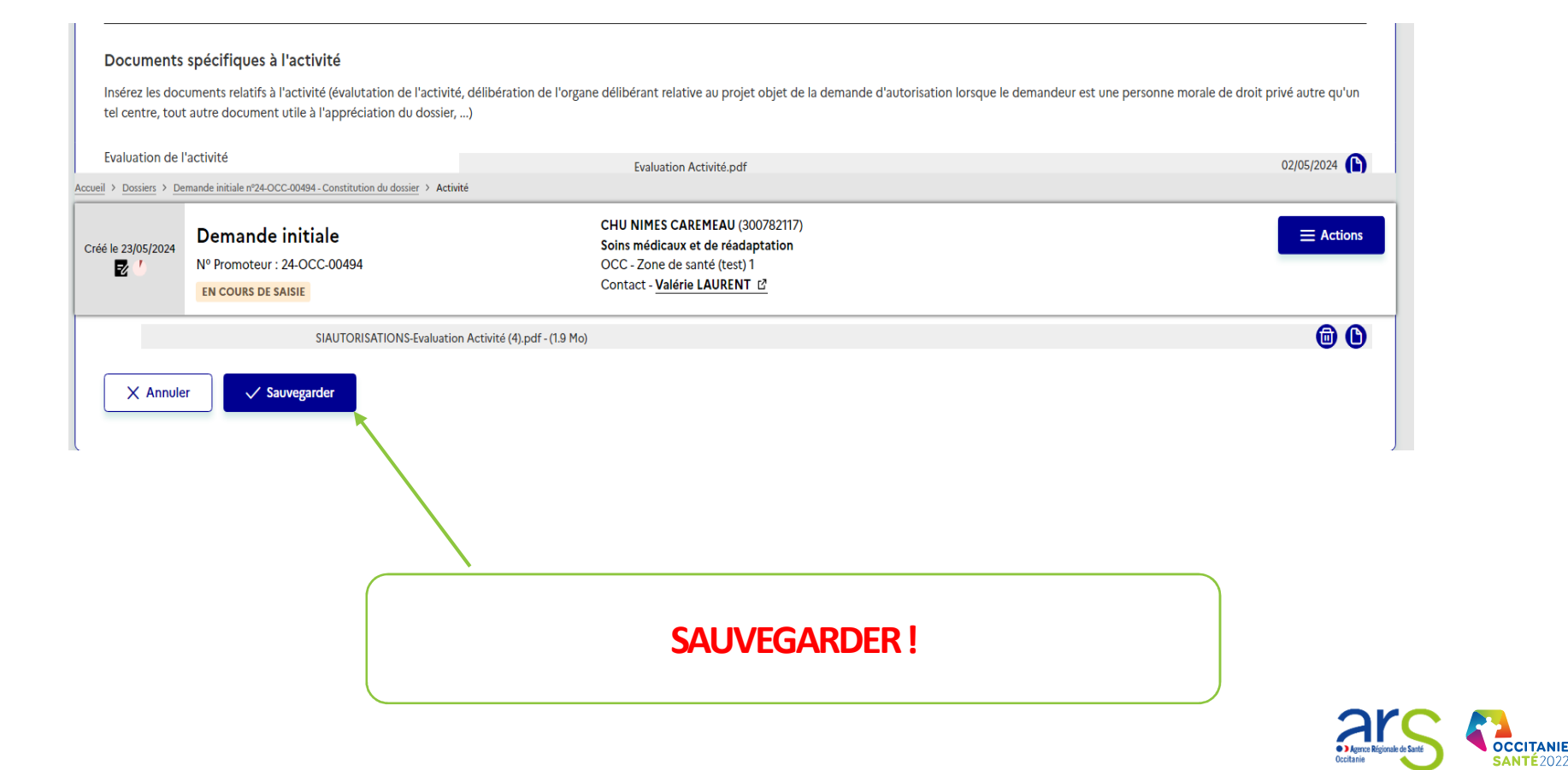

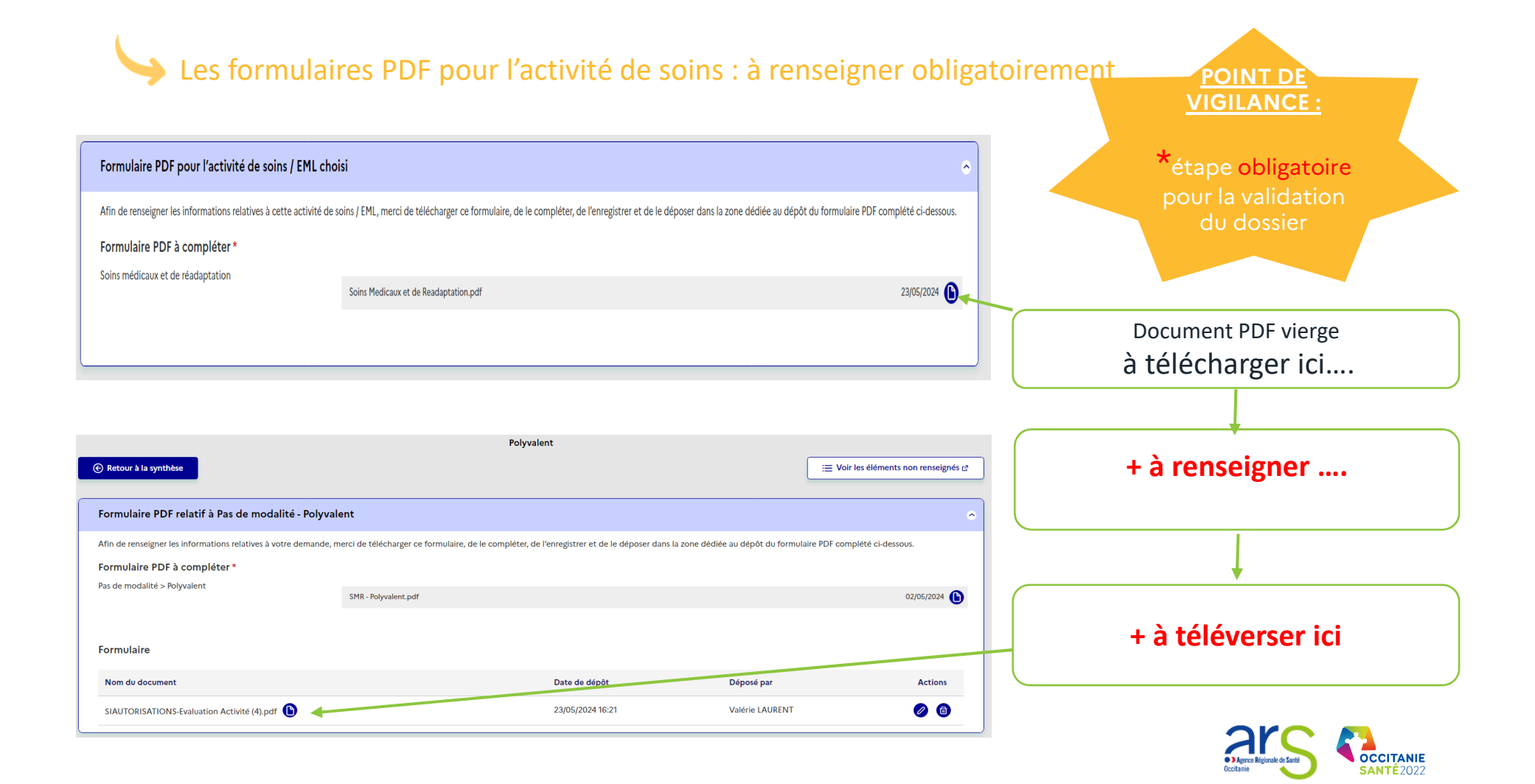

Zoom sur les pdf « formulaire relatif à l'activité » et formulaires par modalité / mention

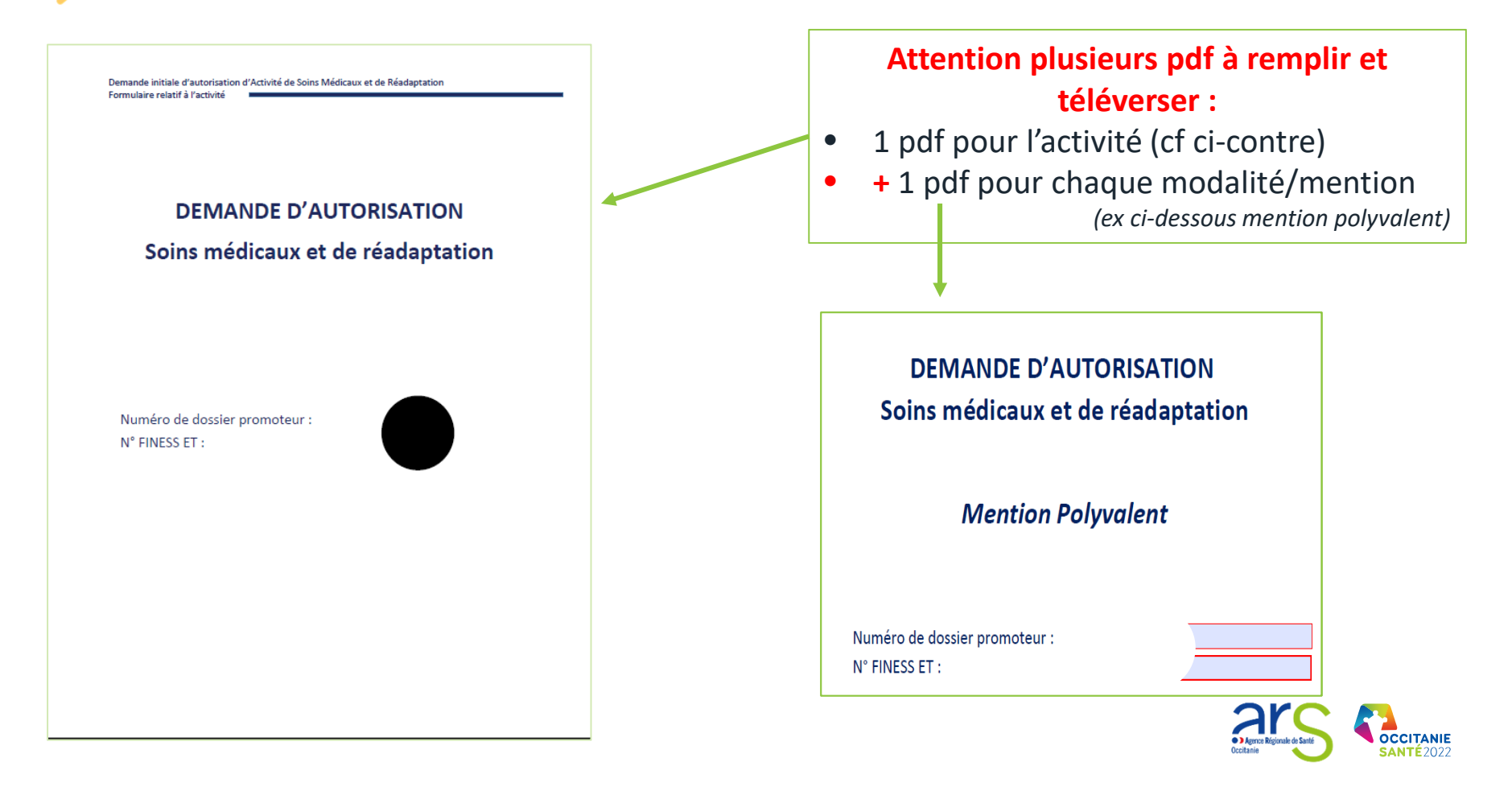

# Partie dédiée aux personnels affectés à l'activité

| Tableaux des effectifs - Etat et qualification des effectifs médicaux, de la pharmacie et de la phy                                                                                                    | sique médicale affectés à l'activité 🔗                                                                 |                                         |
|----------------------------------------------------------------------------------------------------|----------------------------------------------------------------------------------------------------|-----------------------------------------|
| Une valeur numérique est nécessaire pour tous les champs obligatoires (présence d'une astérisque *). Le cas échéant m<br>0,5.                                                                                     | erci de renseigner 0. Si une personne est prévue à mi-temps sur l'activité, merci de saisir la valeur  | Saisir le nom du médecin coordonnateur  |
| Date d'état des lieux des effectifs *                                                                                                    | Les étoiles ( ) indicinées les champs obligatoires.                                                    |                                         |
| Format attendu : jijmm/aaaa Médecin 23/05/2024                                                                                                    | esponsable ou coordonnateur *                                                                          |                                         |
| Personnel obligatoire (1) *                                                                                                    |                                                                                                    | Préciser la date d'état des lieux des   |
| Dossiers > Demande initiale n'24-OCC-00494 - Constitution du dossier > Modalité - Mention                                                                                                    |                                                                                                    | effectifs                               |
| Tableaux des effectifs - Etat et qualification des effectifs paramédicaux affectés à l'activité                                                                                                    | م                                                                                                    |                                         |
| Une valeur numérique est nécessaire pour tous les champs obligatoires (présence d'une astérisque *). Le cas échéant r<br>0,5.                                                                                     | nerci de renseigner 0. Si une personne est prévue à mi-temps sur l'activité, merci de saisir la valeur | Cliquer sur le stylet « modifier » pour |
| Personnel obligatoire (2) *                                                                                                    |                                                                                                    | démarrer la saisie                      |
| Professions / Spécialités * 11                                                                                                    | Postes vacants Postes pourvus<br>Nombre * ETP * Nombre * ETP * Actions                                 |                                         |
| Infirmier Diplômé d'Etat (IDE)                                                                                                    | 1 1 1 1 🧭                                                                                              |                                         |
| Masseur-kinésithérapeute                                                                                                    | 1 1 1 1                                                                                                | Renseigner les postes vacants et les    |
| Personnel non obligatoire (à préciser le cas échéant) (0)                                                                                                    |                                                                                                    | postes pourvus ⇔ noter à minima la      |
| Professions / Spécialités * †1                                                                                                    | Postes vacants Postes pourvos Nombre * ETP * Nombre * ETP *                                            | valeur 0                                |
| Aucune donnée                                                                                                    |                                                                                                    |                                         |
| Ajouter une ligne                                                                                                    |                                                                                                    |                                         |
| Autres précisions concernant l'organisation des ressources humaines et utiles à l'appréciation du dossier<br>Merci de ne pas indiquer de données personnelles relatives aux effectifs renseignés dans le tableau. |                                                                                                    |                                         |
|                                                                                                    | 🖉 Modifier                                                                                             | Toutes les informations complémentaires |
|                                                                                                    |                                                                                                    | peuvent être ajoutées                   |

\* = données obligatoires à saisir. Poste vacant = 0 ou autre; postes pourvus = existant ou prévisionnel

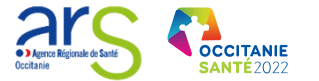

# Personnels affectés à l'activité : où ajouter les diplômes ?

| ormations<br>cénérales                                                                          | State                                                                                                    | Autorisations<br>Constitution du dos<br>Gériatrie                                                                                                    | synthèse<br>ssier<br>I≣ Voir les é                                                                                                    | Engagements et<br>transmission            |                                                                  |
|-------------------------------------------------------------------------------------------------|----------------------------------------------------------------------------------------------------|----------------------------------------------------------------------------------------------------|----------------------------------------------------------------------------------------------------|-------------------------------------------|------------------------------------------------------------------|
| Formulaire PDI<br>Afin de renseigner<br>Formulaire PDF<br>> Dossien > Demans                    | Frelatif à Pas de modalité - Gériatrie<br>les informations relatives à votre demande, merci de télécharger<br>à compléter *<br>exemiséré de construction de desser > Modifies - Reseau       | r ce formulaire, de le compléter, de l'enregistrer et de le déposer d'an<br>CHU NIMES CAREMEAU (300782117)                                                                                                    | ns la zone dédiée au dépôt du formulaire PDF complété ci-dessous.                                                                                                    | •                                         | Cliquer sur le stylet<br>« modifier » pour<br>démarrer la saicie |
| Fableaux des c                                                                                  | NP fromoteur: 24-OCC-00519<br>IN COURD DE SAISE<br>ffectifs - Etat et qualification des effectifs médica<br>numérique est nécessaire pour tous les champs obligatoires (prés                 | Sonte dedicate et de nacistation<br>Contact - Valérie LAURENT (2<br>Contact - Valérie LAURENT (2<br>caux, de la pharmacie et de la physique médicale affe<br>isence d'une astérisque "). Le cas échéant merci de renseigner 0. Si un | e <b>tés à l'activité</b><br>re personne est prévue à mi-temps sur l'activité, merci de saisir la valeur 0,5.                                                                                                    |                                           |                                                                  |
| Date d'état des l                                                                               |                                                                                                    |                                                                                                    |                                                                                                    |                                           |                                                                  |
| Personnel oblig                                                                                 | leux des affectifs "<br>gatoire (1) *<br>cialités * 11                                                                                                    | Medecin responsabi<br>-                                                                                                    | le ou coordonnateur *<br>Postes vacants Postes pourvus                                                                                                    | Actions                                   |                                                                  |
| Personnel oblig<br>Professions / Spé<br>Médécin : spécial                                       | ieux des effectifs *<br>gatoire (1) *<br>cialités * T1<br>isé en gériatrie ou justifie d'une formation ou d'une expérience a                                                                 | Hedecin responsabi                                                                                                    | le ou coordonnateur *           Postes vacants         Postes pourvus           Nombre *         ETP *         Nombre *         ETP *         Diplór                                                                                                    | Actions                                   |                                                                  |
| Personnel oblij<br>Professions / Spé<br>Médécin : spécial<br>Personnel non<br>Professions / Spé | ieux des effectifs =<br>gatoire (1) *<br>cialités = 11<br>isé en gériatrie ou justifie d'une formation ou d'une expérience 2<br>obligatoire (à préciser le cas échéant) (0)<br>cialités = 11 | Hedecin responsabl                                                                                                    | is ou coordonnateur*           Postes vacants         Postes pourvos           Nombre *         ETP *         Nombre *         ETP *         Diploi           Image: state state s | Modifier<br>mes Actions<br>Us<br>Diplômes | Cliquer sur le<br>« trombone » pour ajout                        |

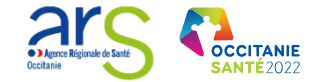

# Penser à valider et sauvegarder!

| sonnel non obligatoire (à préciser le cas échéant) (0)                                                                                                    |          |              |          |            |          |                        |                    |
|----------------------------------------------------------------------------------------------------|----------|--------------|----------|------------|----------|------------------------|--------------------|
| ofessions / Spécialités * 1                                                                                                    | Po       | stes vacants |          | Postes pou | rvus     | Actions                |                    |
| ······ / · · · · · · · · · · · · · · ·                                                                                                    | Nombre * | ETP *        | Nombre * | ETP *      | Diplômes |                        |                    |
| icune donnée                                                                                                    |          |              |          |            |          |                        |                    |
| électionnez 🗸 🗸                                                                                                    | Nombre   | ETP          | Nombre   | ETP        |          | <b>Ø</b>               |                    |
| res précisions concernant l'organisation des ressources humaines et utiles à l'appréciation du do<br>i de ne pas indiquer de données personnelles relatives aux effectifs renseignés dans le tableau. | sier     |              |          |            |          |                        |                    |
|                                                                                                    |          |              |          |            |          |                        |                    |
|                                                                                                    |          |              |          |            |          |                        |                    |
| X Annuler                                                                                                    |          |              |          |            |          |                        |                    |
|                                                                                                    |          |              |          |            |          |                        |                    |
| $\mathbf{X}$                                                                                                    |          |              |          |            |          |                        |                    |
|                                                                                                    |          |              |          |            | nen      | r à VALIDER les inform | nations saisies en |
|                                                                                                    |          |              |          |            |          | cliquant sur           |                    |
| PLUS nenser à SALIVEGARDER                                                                                                    |          |              |          |            |          | Avant do forma         | n II               |
|                                                                                                    |          | - I          |          |            | 1        |                        |                    |

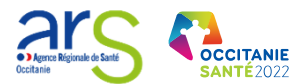

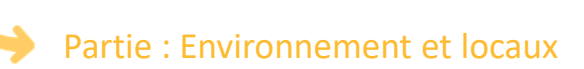

| épôt de pièces jointes propres à la modalité / mention                                    |                                                |                 | ~          |                             |
|-------------------------------------------------------------------------------------------|------------------------------------------------|-----------------|------------|-----------------------------|
| ronnement et locaux                                                                       |                                                |                 |            |                             |
| pouvez déposer dans cette zone tout document relatif aux locaux utile à l'appréciation d  | ı dossier.                                     |                 |            |                             |
| Glissez et i                                                                              | léposez le(s) document(s), ou <b>Parcourir</b> |                 |            |                             |
|                                                                                           |                                                |                 | ********** | leleverser les <b>plans</b> |
| ièces jointes (1)                                                                         |                                                |                 |            |                             |
| Nom du document †↓                                                                        | Date de dépôt †↓                               | Déposé par †↓   | Actions    |                             |
| SIAUTORISATIONS-Evaluation Activité (4).pdf                                               | 23/05/2024 16:25                               | Valérie LAURENT |            |                             |
| Dossiers > Demande initiale nº24-OCC-00494 - Constitution du dossier > Modalité - Mention |                                                |                 |            |                             |

### Dernière partie : pièces complémentaires facultatives (tout document estimé opportun par le promoteur)

| Autres documents Vous pouvez déposer dans cette zone tout autre document utile à l'appréciation du dossier. Giissez et dépos Pièces jointes (1) | ez le(s) document(s), ou 🕂 Parcourir |                                  |         | Téléverser les pièces complémentaires |  |
|----------------------------------------------------------------------------------------------------|--------------------------------------|----------------------------------|---------|---------------------------------------|--|
| Nom du document 11<br>SIAUTORISATIONS-Evaluation Activité (4) pdf                                                                               | Date de dépôt †1<br>23/05/2024 16:25 | Déposé par †↓<br>Valérie LAURENT | Actions |                                       |  |

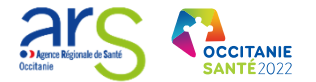

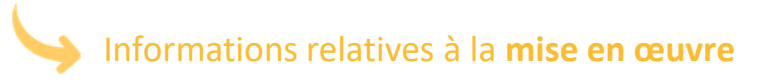

| Mise en oeuvre de l'autorisation                                                      | •                                                  |
|---------------------------------------------------------------------------------------|----------------------------------------------------|
|                                                                                       | Les étoiles (*) indiquent les champs obligatoires. |
| Mise en œuvre                                                                         |                                                    |
| Possédez-vous déjà une autorisation similaire pour cette activité ?* 🚹<br>💿 Oui 💦 Non |                                                    |
| X Annuler Sauvegarder                                                                 |                                                    |
|                                                                                       |                                                    |
| Renseigner et SAUVEGARDER !                                                           |                                                    |

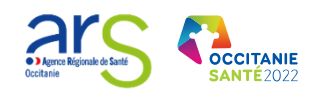

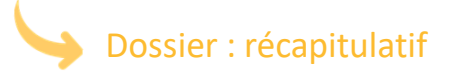

|                           | Informations<br>générales Synthèse En                                                                                                    | igagements et<br>transmission |
|---------------------------|----------------------------------------------------------------------------------------------------|-------------------------------|
|                           | Accueil > Douiers > Demande initiale nº24-OCC-00494 - Liste des éléments non renseignés                                                                                                    |                               |
| Indicateur                | Créé le 23/05/2024     Demande initiale     CHU NIMES CAREMEAU (300782117)       Soins médicaux et de réadaptation     Soins médicaux et de réadaptation       N° Promoteur: 24-OCC-00494     OCC- Zone de santé (test) 1       EN COURS DE SAISIE     Contact - Valérie LAURENT (2) |                               |
| global s/<br>taux de      | Soins médicaux et de réadaptation (8)                                                                                                    | ~                             |
| remplissage<br>du dossier | Polyvalent (10)                                                                                                    |                               |
|                           | Mise en oeuvre de l'autorisation (0)                                                                                                    | ~                             |
|                           | Gériatrie (10)                                                                                                    | ~                             |
|                           | Mise en oeuvre de l'autorisation (0)                                                                                                    | ~                             |
|                           | Vers la synthèse du da sier                                                                                                    |                               |
|                           |                                                                                                    |                               |
|                           | Menu déroulant pour accéder aux items non renseignés                                                                                                    |                               |

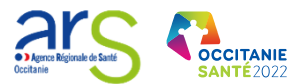

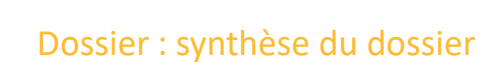

-

| Informations<br>générales                     |                                                                                       | Autorisations |                                                                                                    | Synthèse          |                      |                  | Engagements et<br>transmission |   |                                       |
|-----------------------------------------------|---------------------------------------------------------------------------------------|---------------|----------------------------------------------------------------------------------------------------|-------------------|----------------------|------------------|--------------------------------|---|---------------------------------------|
| Vers les auto                                 | prisations                                                                            |               | Synthèse du dossier                                                                                                    | i≣ Voir les éléme | nts non renseignés 🖉 | Accéder à la     | validation )                   |   | Niveau de complétude du dossier       |
| Accueil > Dossiers > De<br>Créé le 23/05/2024 | mande initiale<br>Demande initiale<br>№ Promoteur: 24-OCC-00494<br>EN COURS DE SAISIE |               | CHU NIMES CAREMEAU (300782117)<br>Soins médicaux et de réadaptation<br>OCC - Zone de santé (test)<br>Contact - Valérie LAURENT 🔮 |                   |                      |                  | ≡ Actions                      |   |                                       |
| Activité de s                                 | oins / EML                                                                            |               |                                                                                                    |                   | Dossier              | Dossier PDF      | Actions                        |   |                                       |
| Soins médica                                  | aux et de réadaptation<br>d'autorisations                                             |               |                                                                                                    |                   | A<br>Partiellement   | (x) Incomplet    |                                |   | Stylet pour modifier les informations |
| N°                                            | Autorisation                                                                          |               |                                                                                                    |                   | Dossier              | Dossier PDF      | Actions                        |   |                                       |
| 1                                             | Polyvalent                                                                            |               |                                                                                                    |                   | ▲<br>Partiellement   | (X)<br>Incomplet | 0                              | ( |                                       |
| 1.1                                           | Mise en œuvre de l'autorisation                                                       |               |                                                                                                    |                   | Complet              |                  | 0                              |   | exporter le récapitulatif pour vous   |
| 2                                             | Gériatrie                                                                             |               |                                                                                                    |                   | ∕∆<br>Partiellement  | (X)<br>Incomplet | 0                              |   |                                       |
| 2.1                                           | Mise en œuvre de l'autorisation                                                       |               |                                                                                                    |                   | ©<br>Complet         |                  | 0                              | ( |                                       |
| L Export                                      | er le récapitulatif 🛛 🗸                                                               |               |                                                                                                    |                   |                      |                  |                                |   | Accéder à l'étape de validation       |
| Vers les auto                                 | prisations                                                                            |               |                                                                                                    |                   |                      | Accéder à la     | validation 🏵                   |   |                                       |

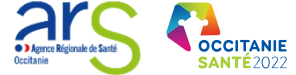

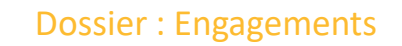

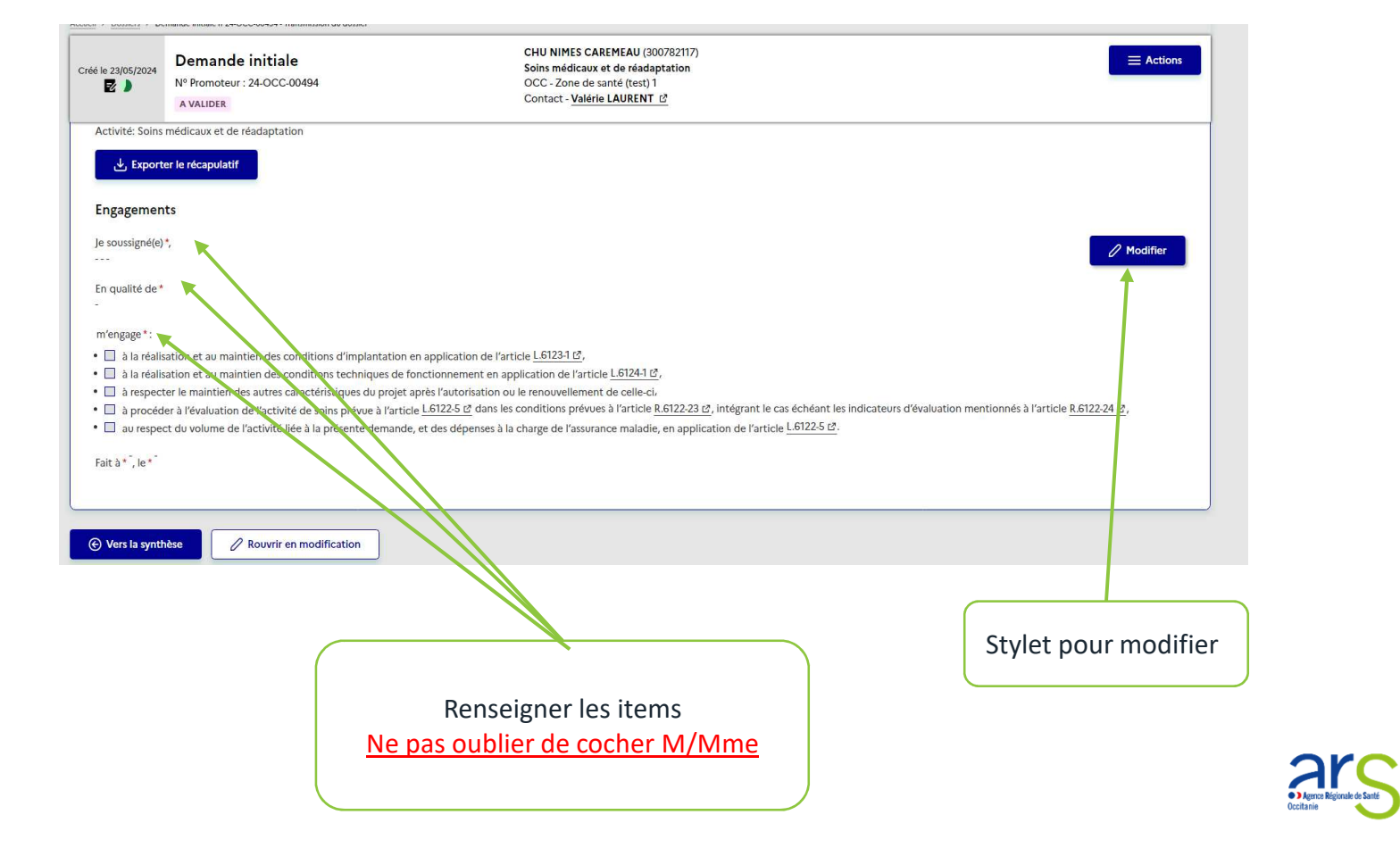

OCCITANIE SANTÉ2022

# Dossier : Engagements

|                                                            | Dossier soun                                                                     | is pour validation le 23/05/2024 à 16:40 par Valérie LAUREN                                                                               | г.                                                                   |                                                                                              |                                                                           |                                  |                        | signer l<br>« engage                       | a feuille<br>ements » |
|------------------------------------------------------------|----------------------------------------------------------------------------------|----------------------------------------------------------------------------------------------------|----------------------------------------------------------------------|----------------------------------------------------------------------------------------------|---------------------------------------------------------------------------|----------------------------------|------------------------|--------------------------------------------|-----------------------|
|                                                            | Engagemen                                                                        | ts du demandeur                                                                                                    |                                                                      |                                                                                              |                                                                           |                                  | ٩                      | par le rep                                 | résentant             |
|                                                            | Rappel du o                                                                      | lossier                                                                                                    |                                                                      |                                                                                              |                                                                           |                                  |                        | lé                                         | gal                   |
|                                                            | Accueil > Dossiers > De                                                          | mande initiale n°24-OCC-00494 - Transmission du dossier                                                                                   |                                                                      |                                                                                              |                                                                           |                                  |                        | A temp                                     | s pour la             |
|                                                            | Créé le 23/05/2024                                                               | Demande initiale<br>N° Promoteur : 24-OCC-00494<br>A VALIDER                                                                              | CHU NIME<br>Soins médi<br>OCC - Zone<br>Contact - V                  | S CAREMEAU (300782117)<br>caux et de réadaptation<br>e de santé (test) 1<br>alérie LAURENT 亿 |                                                                           |                                  |                        | validation<br>dos                          | n finale du<br>sier   |
|                                                            | Engagemen                                                                        | ts                                                                                                    |                                                                      |                                                                                              |                                                                           |                                  |                        | 1                                          |                       |
|                                                            | C Eng                                                                            | agements renseignés<br>gements renseignés le 23/05/2024 16:41 par M. Valérie LAUR                                                         | ENT.                                                                 |                                                                                              |                                                                           |                                  |                        |                                            |                       |
|                                                            | Je soussigné(e)<br>Mme. LAUREN                                                   | ,<br>I VALERIE                                                                                                    |                                                                      |                                                                                              |                                                                           |                                  | 🖉 Modifier             |                                            |                       |
|                                                            | En qualité de *<br>Directrice                                                    |                                                                                                    |                                                                      |                                                                                              |                                                                           |                                  |                        |                                            |                       |
|                                                            | m'engage * :                                                                     |                                                                                                    |                                                                      |                                                                                              |                                                                           |                                  |                        |                                            |                       |
|                                                            | <ul> <li>         à la réalis     </li> <li>         à la réalis     </li> </ul> | ation et au maintien des conditions d'implantation en appli<br>ation et au maintien des conditions techniques de fonction                 | cation de l'article <u>L.6123-1 c</u><br>nement en application de l' | <u>2,</u><br>article L.6124-1 ⊠,                                                             |                                                                           |                                  |                        |                                            |                       |
|                                                            | • 🔳 à respect                                                                    | er le maintien des autres caractéristiques du projet après l'a                                                                            | utorisation ou le renouvelle                                         | ment de celle-ci,                                                                            |                                                                           |                                  | V                      |                                            |                       |
|                                                            | <ul> <li>I à procéd</li> <li>I au resper</li> </ul>                              | er à l'évaluation de l'activité de soins prévue à l'article <u>L.b12</u><br>:t du volume de l'activité liée à la présente demande, et des | <u>45 B</u> dans les conditions p<br>dépenses à la charge de l'a     | ssurance maladie, en applicati                                                               | ntegrant le cas echeant les indica<br>on de l'article <u>L.6122-5 🖄</u> . | ateurs d'evaluation mentionnes a | Tarticle R.6122-24 12, |                                            |                       |
|                                                            | Fait à * MONTE                                                                   | ELLIER 123/05/2024                                                                                                    |                                                                      |                                                                                              |                                                                           |                                  |                        |                                            |                       |
|                                                            | Export في ال                                                                     | er les engagements                                                                                                    |                                                                      |                                                                                              |                                                                           |                                  |                        |                                            |                       |
| Pour info : 2 accès<br>engagements :<br>• Sur le SL en fin | s possible                                                                       | s pour les                                                                                                    |                                                                      | Exporter                                                                                     | les engage                                                                | ments pou                        | r signature e          | et visa                                    |                       |
| <ul> <li>Via dossier exp</li> </ul>                        | porté : pa                                                                       | ge 5                                                                                                    | C                                                                    |                                                                                              |                                                                           |                                  |                        | 210                                        |                       |
|                                                            |                                                                                  |                                                                                                    |                                                                      |                                                                                              |                                                                           |                                  |                        | • ) Agence Régisnale de Santé<br>Occitanie |                       |

NB : Penser à faire

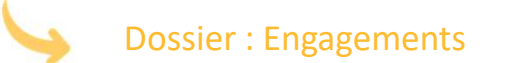

| Depot des engagements signes                                                                     |                                                                  |                            |                              |
|--------------------------------------------------------------------------------------------------|------------------------------------------------------------------|----------------------------|------------------------------|
| Merci de déposer les engagements, ou le récapitulatif de votre dossier contenant les engagements | , complétés avec la signature du représentant légal et le cachet | de l'établissement.*       |                              |
| Glissez et dép                                                                                   | oosez le(s) document(s), ou <b>A Parcourir</b>                   |                            |                              |
| Documents (1)                                                                                    |                                                                  | D Voir l'historique des ve | rsions de dossier transmises |
| Nom du document 1                                                                                | Date de dépôt †↓                                                 | Déposé par ↑↓              | Actions                      |
| Engagements Dossier 24-OCC-00494_2024-05-23.pdf                                                  | 23/05/2024 16:42                                                 | Valérie LAURENT            | 6                            |
| € Vers la synthèse                                                                               |                                                                  |                            | ✓ Vəlider le dossier         |
|                                                                                                  | $\neg$                                                           | <u> </u>                   |                              |

Attention, ce n'est pas terminé !!...

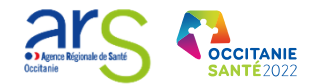

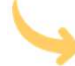

# Engagements et transmission : maintenant transmettez votre dossier

| Unit<br>Anno 1997<br>Anno 1997                                                               |                                                                                         |                | Valérie LAURENT - Promoteur Gestionnaire |                 |
|----------------------------------------------------------------------------------------------|-----------------------------------------------------------------------------------------|----------------|------------------------------------------|-----------------|
|                                                                                              |                                                                                         |                | ③ Aide ~                                 |                 |
|                                                                                              |                                                                                         |                |                                          |                 |
| Informations Autorisations                                                                   |                                                                                         | Synthèse       | Engagements et<br>transmission           |                 |
|                                                                                              | Engagements et transmission du dossier                                                  |                |                                          |                 |
|                                                                                              |                                                                                         |                | 😑 Voir les éléments non renseignés 🕫     |                 |
| Dossier validé     Dossier validé le 27/05/2024 à 13:58 par Valérie LAURENT.                 |                                                                                         |                |                                          | (               |
| Engagements du demandeur                                                                     |                                                                                         |                | ~                                        | FT Valider la   |
| Rappel du dossier                                                                            |                                                                                         |                |                                          |                 |
| Accuel > Dossers > Demande Initiale n'24-OCC-00511- Transmission du dossier                  | CHU NIMES CAREMEAU (300782117)                                                          |                |                                          | transmission du |
| Cr66 le 27/05/2024<br>Nº Promoteur : 24-OCC-00511                                            | Radiologie diagnostique<br>OCC - Zone de santé (test) 1<br>Contact - Valérie LAURENT 12 |                |                                          | dossier         |
| Engagements                                                                                  |                                                                                         |                |                                          |                 |
| Engagements renseignés<br>Engagements renseignés le 27/05/2024 13:58 par M. Valérie LAURENT: |                                                                                         |                |                                          |                 |
| Je soussigné(e) *,                                                                           |                                                                                         |                |                                          |                 |
| Mme. LAUKET THERESE                                                                          |                                                                                         |                |                                          |                 |
|                                                                                              |                                                                                         |                |                                          |                 |
| WY                                                                                           | Vérifier le statut                                                                      | t du dossier · |                                          |                 |
|                                                                                              |                                                                                         |                |                                          |                 |
| « transmis à l'ARS » ou « en cours d'instruction »                                           |                                                                                         |                |                                          |                 |
|                                                                                              |                                                                                         |                |                                          |                 |
|                                                                                              |                                                                                         |                |                                          | Occitanie       |

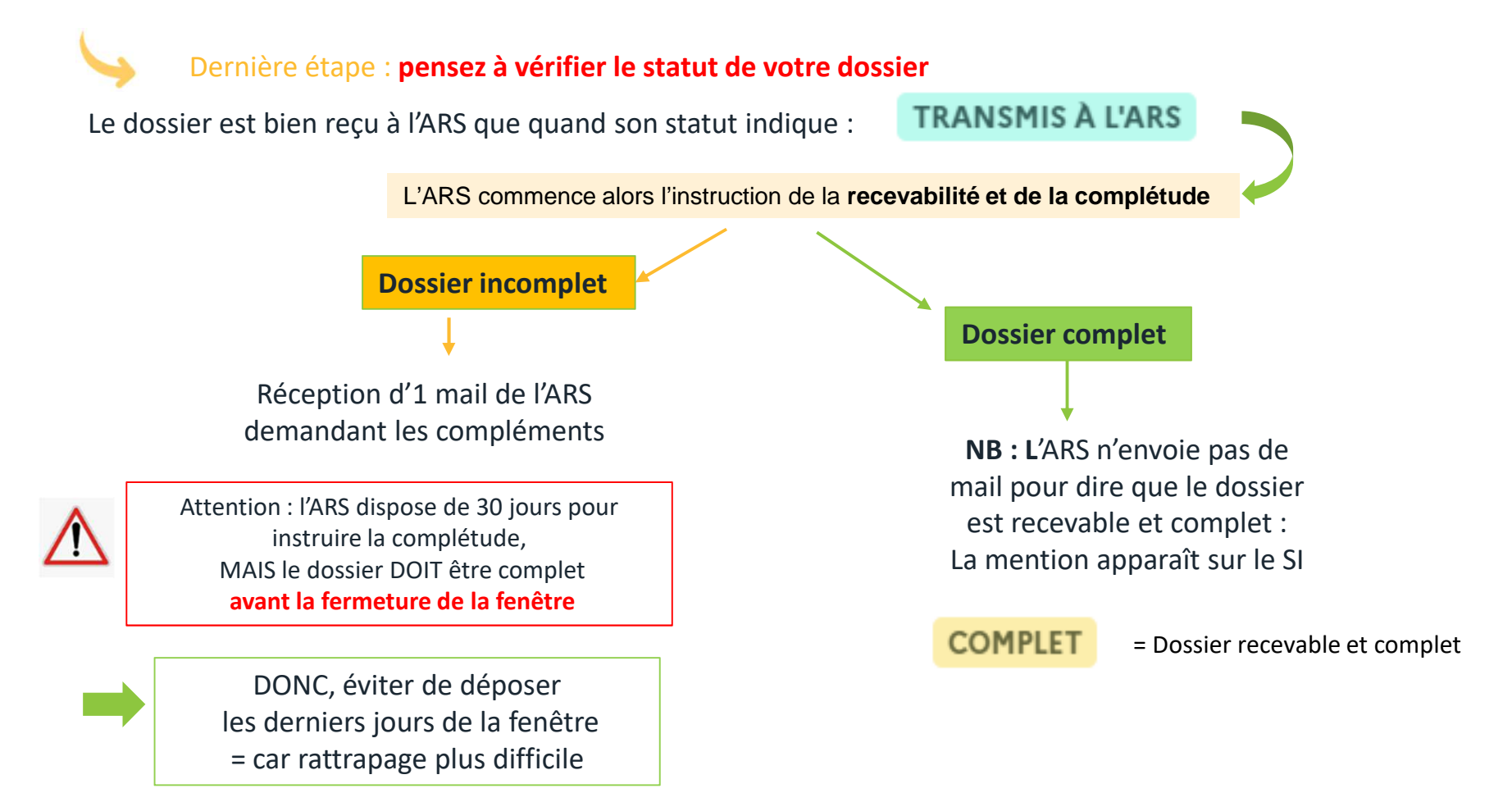

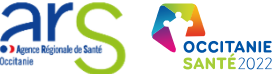

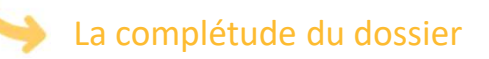

Si vous avez reçu un mail de l'ARS demandant des pièces complémentaires

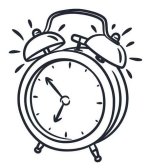

Attention : Il ne reste que jusqu'à la fermeture de la fenêtre pour compléter

### **SURVEILLER le statut de votre dossier : plusieurs étapes**

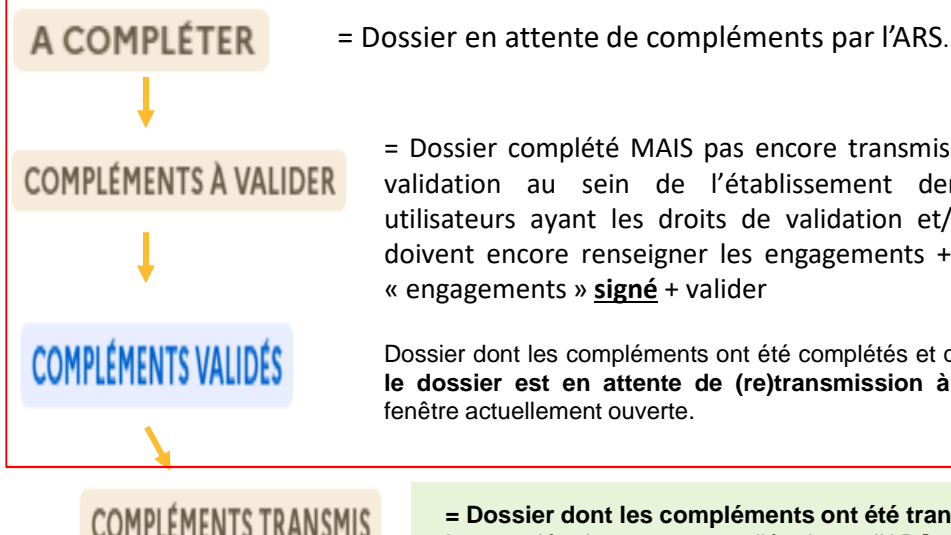

= Dossier complété MAIS pas encore transmis : en attente de validation au sein de l'établissement demandeur : les utilisateurs avant les droits de validation et/ou transmission doivent encore renseigner les engagements + déposer le doc « engagements » **signé** + valider

Dossier dont les compléments ont été complétés et qui a été validé : le dossier est en attente de (re)transmission à l'ARS dans la

= Dossier dont les compléments ont été transmis à l'ARS. La complétude est en cours d'étude par l'ARS :

3 statuts où les compléments ne sont toujours pas reçus par l'ARS

EN COURS D'INSTRU

= La fenêtre est fermée. Le dossier est en cours d'instruction par l'ARS.

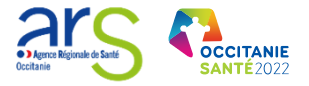

# 3. Mini – FAQ

# **?** Qu'est-ce qu'on entend par « plateau neuro-cognitif » SMR Gériatrie ?

Un plateau neuro-cognitif est un espace dédié à la réadaptation neurocognitive permettant un isolement du sujet et de pouvoir sécuriser ces déplacements, et qui permet de porter une attention suffisante pour proposer et réaliser des programmes de réadaptation concernant les différentes dimensions de la neuro-cognition, doté notamment des équipements techniques et informatiques dédiés à la réadaptation cognitive.

# Pormation ou expérience attestée côté médecin ?

Formation attestée => formation ouvrant à la qualification par le conseil national de l'ordre des médecins Expérience attestée dans une discipline médicale doit comprendre a minima 3 ans d'exercice au sein d'une structure pour la discipline concernée

# **?** Référence à l'informatique et aux logiciels – SMR Gériatrie ?

Logiciels permettant d'accompagner les patients ayant des troubles cognitifs et outils de réalité virtuelle.

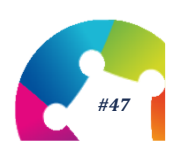

# **Questions/réponses**

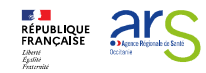

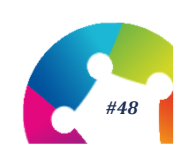

Site SI-Autorisations https://si-autorisations.frm.sante.gouv.fr/#/login

Création de compte SI-Autorisations <u>https://www.occitanie.ars.sante.fr/reforme-des-</u> autorisations-creez-votre-compte-dans-le-nouveau-si-0

> Equipe du service Autorisations ars-oc-dosa-autorisationscontractualisation@ars.sante.fr

> > Référents SMR jean.pascal@ars.sante.fr sandrine.cote@ars.sante.fr

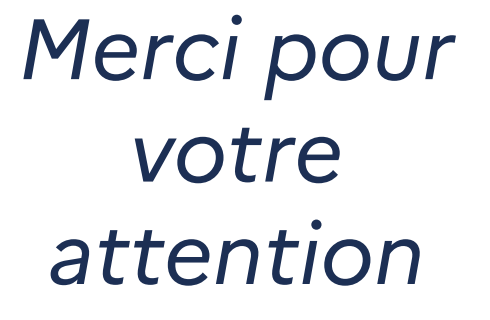

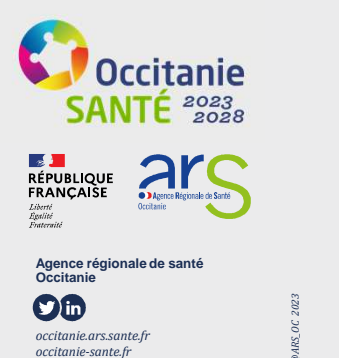